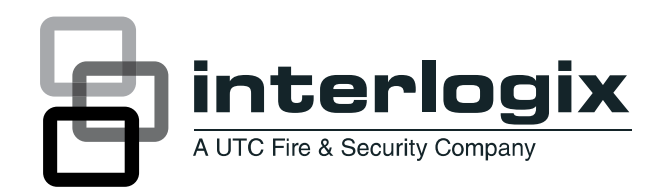

**Copyright** © 2012 UTC Fire & Security Americas Corporation, Inc.

Interlogix is part of UTC Climate Controls & Security,

a unit of United Technologies Corporation. All rights reserved.

This document may not be copied or otherwise reproduced, in whole or in part, except as specifically permitted under US and international copyright law, without the prior written consent from UTC Fire & Security.

Document number/revision: 1040734 REV E (October 2012).

Disclaimer THE INFORMATION IN THIS DOCUMENT IS SUBJECT TO CHANGE WITHOUT NOTICE. UTC FIRE & SECURITY ASSUMES NO RESPONSIBILITY FOR INACCURACIES OR OMISSIONS AND SPECIFICALLY DISCLAIMS ANY LIABILITIES, LOSSES, OR RISKS, PERSONAL OR OTHERWISE, INCURRED AS A CONSEQUENCE, DIRECTLY OR INDIRECTLY, OF THE USE OR APPLICATION OF ANY OF THE CONTENTS OF THIS DOCUMENT. FOR THE LATEST DOCUMENTATION, CONTACT YOUR LOCAL SUPPLIER OR VISIT US ONLINE AT WWW.UTCFIREANDSECURITY.COM.

This publication may contain examples of screen captures and reports used in daily operations. Examples may include fictitious names of individuals and companies. Any similarity to names and addresses of actual businesses or persons is entirely coincidental.

**Trademarks and patents** Other trade names used in this document may be trademarks or registered trademarks of the manufacturers or vendors of the respective products.

Software license agreement IMPORTANT: THIS END-USER LICENSE AGREEMENT ("AGREEMENT") IS A LEGAL AGREEMENT BETWEEN UTC FIRE & SECURITY AND YOU. READ THE FOLLOWING TERMS AND CONDITIONS CAREFULLY BEFORE INSTALLING OR USING THIS SOFTWARE. THIS AGREEMENT PROVIDES A LICENSE FROM UTC FIRE & SECURITY TO USE THE SOFTWARE. IT ALSO CONTAINS WARRANTY INFORMATION, DISCLAIMERS, AND LIABILITY LIMITATIONS. INSTALLING AND/OR USING THE SOFTWARE CONFIRMS YOUR AGREEMENT TO BE BOUND BY THESE TERMS AND CONDITIONS. IF YOU DO NOT AGREE WITH THESE TERMS AND CONDITIONS, DO NOT INSTALL OR USE THE SOFTWARE OR, IF ALREADY INSTALLED, IMMEDIATELY CEASE ALL USE OF THE SOFTWARE AND PROMPTLY UNINSTALL ALL COMPONENTS OF THE SOFTWARE.

1. License. In this Agreement, you, the purchaser of the rights granted by this Agreement, are referred to as You or Your, whether an individual or a business entity of any kind. Subject to the terms and conditions of this Agreement, UTC Fire & Security grants You a nonexclusive license to use the accompanying software (including any upgrades, modified versions, updates, additions and copies of the software furnished to You during the term of the Agreement) ("Software"), and all associated media, printed materials, and electronic documentation accompanying the Software ("Documentation"), but only in the country where acquired from your supplier and/or authorized reseller ("Supplier"). In this Agreement, the Software and Documentation are referred to as the Licensed Product.

All rights to and in the Licensed Product, including, but not limited to, copyrights, patents, trademarks, and trade secrets, belong to UTC FIRE & SECURITY, and UTC FIRE & SECURITY retains title to each copy of the Software. You may only install and use the Software on a single computer, workstation, or terminal ("Computing Device") at one time, unless You have purchased additional copies of the Software, in which case You may install the software on the number of Computing Devices for which You have purchased copies of the Software. You may not use the Software over a computer network. You may not transfer or distribute the Licensed Product to others, in electronic format or otherwise, and this Agreement shall automatically terminate in the event of such a transfer or distribution. You may not sell, rent, lease, or sublicense the Software. You may not copy or modify the Licensed Product for any purpose, including for backup purposes. You agree that UTC FIRE & SECURITY at any time, upon reasonable notice, may audit Your use of the Software for compliance with the terms and conditions of this Agreement.

2. Term. This Agreement is effective until terminated. You may terminate this Agreement by uninstalling all components of the Software from all Computing Devices and returning the Licensed Product to UTC FIRE & SECURITY. UTC FIRE & SECURITY may terminate this Agreement if You breach any of these terms and conditions. Upon termination of this Agreement for any reason, You agree to uninstall all components of the Software and return the Licensed Product to UTC FIRE &SECURITY. All provisions of this Agreement relating to (i) disclaimer of warranties; (ii) limitations on liability, remedies, and damages; and (iii) UTC FIRE & SECURITY's proprietary rights, shall survive termination of this Agreement.

**3. Object code.** The Software is delivered in object code only. You may not alter, merge, modify, adapt, or translate the Software, nor decompile, disassemble, reverse-engineer, or otherwise reduce the Software to a human-perceivable form, nor create derivative works or programs based on the Software.

4. Limited warranty. UTC FIRE & SECURITY warrants that for one (1) year from the date of delivery of the Licensed Product (Software Warranty Period), the functions contained in the Software will be fit for their intended purpose as described in the applicable Documentation from UTC FIRE & SECURITY, and will conform in all material respects to the specifications stated in such Documentation. UTC FIRE & SECURITY does not warrant that the operation of the Software will be uninterrupted or error-free. UTC FIRE & SECURITY does warrant that the media on which the Software is furnished will be free from defects in materials and workmanship under normal use for a period of thirty (30) days from the date of delivery (Media Warranty Period). Except as specifically provided therein, any other software and any hardware furnished with or accompanying the Software is not warranted by UTC FIRE & SECURITY. Your exclusive remedy under this limited warranty for nonconforming Software shall be repair or replacement of the Software, in the sole discretion of UTC FIRE & SECURITY. To obtain a repair or replacement of nonconforming Software, contact UTC FIRE & SECURITY Customer Service toll free at 888-432-7327 or online at }}}È|\`à⇔ãæá^äbæ' |ã⇔\]È'~↑ during the Software Warranty Period. Your exclusive remedy under this limited warranty for defective media is replacement of the defective media. To receive replacement media under this limited warranty, return the defective media to Supplier during the Media Warranty Period, with proof of payment.

EXCEPT AS EXPRESSLY PROVIDED ABOVE, THE LICENSED PRODUCT IS PROVIDED "AS IS" WITHOUT WARRANTY OF ANY KIND, EITHER EXPRESSED OR IMPLIED, INCLUDING, BUT NOT LIMITED TO, IMPLIED WARRANTIES OF MERCHANTABILITY OR FITNESS FOR A PARTICULAR PURPOSE AND, EXCEPT AS EXPRESSLY PROVIDED ABOVE, YOU ASSUME THE ENTIRE RISK AS TO THE QUALITY AND PERFORMANCE OF THE LICENSED PRODUCT.

5. Limitation of liability. UTC FIRE & SECURITY'S SOLE OBLIGATION OR LIABILITY UNDER THIS AGREEMENT IS THE REPAIR OR REPLACEMENT OF NONCONFORMING SOFTWARE AND/OR DEFECTIVE MEDIA ACCORDING TO THE LIMITED WARRANTY ABOVE. IN NO EVENT WILL UTC FIRE & SECURITY BE LIABLE FOR ANY DAMAGES, WHETHER CONSEQUENTIAL, INCIDENTAL, OR INDIRECT, NOR FOR ANY LOSS OF DATA, LOSS OF PROFITS, OR LOST SAVINGS, ARISING OUT OF USE OF OR INABILITY TO USE THE SOFTWARE OR DOCUMENTATION (OR ANY HARDWARE FURNISHED WITH THE SOFTWARE), EVEN IF UTC FIRE & SECURITY HAS BEEN ADVISED OF THE POSSIBILITY OF SUCH DAMAGES, NOR FOR ANY CLAIM BY ANY THIRD PARTY.

6. General. Any hardware provided to You by UTC FIRE & SECURITY shall not be exported or reexported in violation of any export provisions of the United States or any other applicable jurisdiction. Any attempt to sublicense, assign, or transfer any of the rights, duties, or obligations hereunder shall be void. This Agreement shall be governed by and interpreted under the laws of the State of New York, United States of America, without regard to conflicts of law provisions. You hereby consent to the exclusive jurisdiction of the state and federal courts located in Multnomah County, Oregon, to resolve any disputes arising under or in connection with this Agreement, with venue in Portland, Oregon.

Restricted rights legend. The Licensed Product is provided with RESTRICTED RIGHTS. In the event the United States Government or an agency thereof is granted a license, the following additional terms apply: Restricted Computer Software, as defined in the Commercial Computer Software–Restricted Rights clause at Federal Acquisition Regulations 52.227-19, and the restrictions as provided in subparagraphs (c)(1) and (c)(2) thereof; and as applicable, the Government's rights to use, modify, reproduce, release, perform, display, or disclose the Software also are restricted as provided by paragraphs (b)(2) and (b)(3) of the Rights in Noncommercial Technical Data and Computer Software–Small Business Innovative Research (SBIR) Program clause at DFARS 252.227-7018.

YOU ACKNOWLEDGE THAT YOU HAVE READ AND UNDERSTAND THIS AGREEMENT AND AGREE TO BE BOUND BY ITS TERMS. YOU FURTHER AGREE THAT THIS AGREEMENT IS THE COMPLETE AND EXCLUSIVE STATEMENT OF THE AGREEMENT BETWEEN YOU AND UTC FIRE & SECURITY, AND SUPERSEDES ANY PROPOSAL OR PRIOR AGREEMENT, ORAL OR WRITTEN, AND ANY OTHER COMMUNICATION RELATING TO THE SUBJECT MATTER OF THIS AGREEMENT.

- Intended use Use this product only for the purpose it was designed for; refer to the data sheet and user documentation. For the latest product information, contact your local supplier or visit us online at }}È\\`à⇔ãæá^äbæ´|ã⇔\]È`~↑ÈÁÁ
- **FCC compliance** This device complies with Part 15 of the FCC Rules. Operation is subject to the following conditions.
  - 1. This device may not cause harmful interference.
  - 2. This device must accesp any interference received, including interference that may cause undesired operation.

You are cautioned that any changes or modifications not expressly approved by the party responsible for compliance could void the user's authority to operate the equipment.

# Preface

This is the *Alliance 4-Door/Elevator Controller DGP Programming Manual* for models AL-1255, AL-1256, and AL-1265. This document includes an overview of the product and detailed instructions explaining how to program the units.

There is also information describing how to contact technical support if you have questions or concerns.

To use this document effectively, you should have a basic knowledge of Alliance systems.

Read these instructions and all ancillary documentation entirely before installing or operating this product. The most current versions of this and related documentation may be found on our website. Refer to *Online publication library* on page 56 for instructions on accessing our online publication library.

Note: A qualified service person, complying with all applicable codes, should perform all required hardware installation.

## Conventions used in this document

The following conventions are used in this document:

| Bold        | Menu items and buttons.                                                                  |
|-------------|------------------------------------------------------------------------------------------|
| Italic      | Emphasis of an instruction or point; special terms.                                      |
|             | File names, path names, windows, panes, tabs, fields, variables, and other GUI elements. |
|             | Titles of books and various documents.                                                   |
| Blue italic | (Electronic version.) Hyperlinks to cross-references, related topics, and URL addresses. |
| R∼^~b*á´æÁ  | Text that displays on the computer screen.                                               |
|             | Programming or coding sequences.                                                         |

## Safety terms and symbols

These terms may appear in this manual:

CAUTION: Cautions identify conditions or practices that may result in damage to the equipment or other property.

WARNING: Warnings identify conditions or practices that could result in equipment damage or serious personal injury.

# Contents

| Chapter 1. | Introduction                          | 1  |
|------------|---------------------------------------|----|
|            | Product overview                      | 2  |
|            | Programming basics                    | 3  |
|            | Programming sequence                  | 5  |
| Chapter 2. | Programming menus                     | 11 |
|            | DGP options                           | 12 |
|            | Door options                          | 18 |
|            | Initialize database                   | 19 |
|            | Display card                          | 20 |
|            | Door groups                           | 21 |
|            | Floor groups                          | 22 |
|            | System options.                       | 23 |
|            | Macro logic                           | 24 |
|            | Version number                        | 27 |
|            | Local devices.                        | 28 |
| Chapter 3. | Programming door options              | 29 |
|            | Select door                           | 30 |
|            | Access options.                       | 31 |
|            | Request-to-exit options               | 37 |
|            | Alarm control options                 | 39 |
|            | Reader options                        | 42 |
|            | Hardware options                      | 48 |
|            | Elevator options                      | 51 |
| Chapter 4. | Contacting technical support.         | 55 |
|            | Contacting technical support          | 56 |
| Appendix A | A. Programming tables                 | 57 |
| Appendix B | 3. Programming maps                   | 63 |
|            | Programming menu map                  | 64 |
|            | Door option programming map           | 65 |
| Glossary   |                                       | 67 |
| -<br>Index |                                       | 71 |
|            | · · · · · · · · · · · · · · · · · · · |    |

# **Chapter 1** Introduction

This chapter provides an overview of your Alliance 4-Door/Elevator Controller DGP and programming basics.

In this chapter:

| Product overview     | <br>2 |
|----------------------|-------|
| Programming basics   | <br>3 |
| Programming sequence | <br>5 |

# **Product overview**

The Alliance 4-door and 4-elevator controller DGP devices extend the system's access control functions. The devices allow up to four readers per door/elevator and add intelligence to the doors/elevators while increasing the total number of doors in the system.

AL-1255. 4-door controller DGP, 1 A maximum current output.

AL-1256. 4-door controller DGP, 3 A maximum current output.

AL-1265. 4-elevator controller DGP, 3 A maximum current output.

## Memory expansion options

Table 1 shows the memory expansion modules you can use for your application.

|                       | Without memory | Memory expansion module |            |            |
|-----------------------|----------------|-------------------------|------------|------------|
| Category              | expansion      | AL-1830 IM              | AL-1831 4M | AL-1832 8M |
| Users                 | 50             | 11, 466                 | 17, 873    | 65, 535    |
| Door groups           | 10             | 128                     | 128        | 128        |
| Floor groups          | 10             | 64                      | 64         | 64         |
| History               |                |                         |            |            |
| Alarm system events   | 100            | 1, 000                  | 1, 000     | 1, 000     |
| Access control events | 100            | 1, 000                  | 1, 000     | 1, 000     |

Table 1. Memory expansion options

## Before you begin

Before you program the DGP as described in this manual, you must connect the DGP to the Alliance system and do the following:

- Program the DGP address;
- Program the DGP for polling; and
- Program the DGP as a 4-door DGP or a 4-elevator DGP.

To do the system programming required, refer to the Alliance System Programming Manual.

Access to the DGP programming described in this manual is done via installer programming option 28 (remote devices). If you are denied access to this programming option, you have not programmed the DGP into the system correctly.

## **References and related documentation**

- Alliance System Programming Manual
- Alliance 4-Door/Elevator Controller DGP Installation Manual

# **Programming basics**

The LCD display on the keypad has two lines of characters. Each line contains a different type of information. The top line contains system information and the bottom line contains the instructions and the characters you can enter on the keypad (*Figure 1*).

Figure 1. Programming display

YES - Internal Siren \* - Change, 0 - Skip

## **Navigation tools**

The following keys are used to move between system menus or between menu options:

- Press Enter to scroll forward one menu option.
- Press Menu to scroll backward one menu option.
- Enter 0 and press Enter or press Clear to exit the menu.

To program the menu options use the following guidelines:

- To program a value, such as a number or amount, enter the value and press **Enter**. The information will be added and the display will show the new setting. Press **Enter** to accept the display.
- You can enter time settings in seconds or minutes. Press **Menu** (\*) to toggle between seconds and minutes in the display.
- To program a *Yes/No* option, press **Menu** (\*) to toggle between *Yes* and *No*, and press **Enter** to accept the display.
- If you need to change a value that is already programmed, enter the new value and press Enter.
- To update polling options that show the status of the current value, press Menu (\*).

## **Programming menus**

The DGP programming menu options include:

- *DGP options* on page 12
- Programming door options on page 29
- Initialize database on page 19
- *Display card* on page 20
- *Door groups* on page 21
- *Floor groups* on page 22
- *System options* on page 23
- *Macro logic* on page 24
- *Version number* on page 27
- *Local devices* on page 28

See *Programming maps* on page 63 for a complete list of the DGP programming options. Refer to the *Alliance System Programming Manual* for system programming options.

## Accessing DGP programming options

To access DGP programming, do the following:.

- 1. Disarm the system. In the normal operating display (*Figure 2*), enter **1122** (default manager code), press **OFF**, and enter **0** (select all areas).
- 2. Access the Alliance system menu. Press Menu, enter 1278 (default installer code), and press Enter (*Figure 3*).

Access the installer programming. Enter **19** and press **Enter**.

3. Choose the *advanced* menu option. Press **Menu** (*Figure 4*).

To choose the *simple* menu option, press **Enter.** The simple menu option will limit access to a number of options in installer programming. We recommend that you always choose the advanced menu option.

- 4. Access Option 28 (remote devices). Enter **28** and press **Enter**. (*Figure 5*),
- 5. Select DGP programming. Enter 1 and press **Enter** (*Figure 6*).
- 6. Enter the address of the DGP to program and press **Enter**. The DGP number is the same as the DGP address. (*Figure 7*).
- 7. The display will briefly show a connecting message and then the display in *Figure 8* will allow you to select the first DGP programming menu you want to access.

#### Figure 2. Normal operating display

00:00 01/01/2006 Code:

#### Figure 3. Enter system menu display

```
0-Exit ENTER-Down, *-Up
0-Exit, Menu:
```

Figure 4. Simple/advanced menu display

Simple/Advanced Menu \*-Advanced

#### Figure 5. Installer programming display

```
Installer Programming
0-Exit, Menu:
```

Figure 6. Remote devices display

```
Remote Devices: 1-DGP, 2-RAS
Device:
```

#### Figure 7. DGP number display

```
Remote DGP Setup
DGP No:
```

#### Figure 8. Menu selection display

```
#-Move On * Move Back
Menu
```

# **Programming sequence**

The programming sequences outlined in this section are guidelines for a minimal or basic setup and advanced settings. You will need to adjust these guidelines to your application.

## **Minimal setup**

The minimal setup consists of the following settings required for your system to read cards and open doors with a valid card. For a minimal setup, do the following:

- 1. Set the DGP address for the DGP (1 to 12).
- 2. Check that the RAM memory in the DGP and the control panel are the same.
- 3. Set the addresses of the RAS devices connected to the local bus of the DGP.
- 4. In installer programming (Menu 19) do the following:
  - a. In option 4 (DGP database), activate polling for the DGP and set the DGP type.
  - b. In option 7 (system options), check and note the settings for dual zone and the number of prefix digits.
  - c. In option 13 (time zones), program time zones required for access control functions (request-toexit, override time zones, and door groups).
  - d. In option 2 (area database), determine which areas will bypass request-to-exit or will bypass access through a door when the areas are armed.
  - e. In option 28 (remote devices), select type 1 (DGP) and enter the DGP address. This will access DGP programming options. See *DGP programming* and complete the programming indicated.

## **DGP** programming

To program the DGP options for a minimal setup, do the following:

- 1. In option 1 (DGP options), set or select the following options:
  - batch number (1 to 40);
  - alarm code prefix digits (same as control panel);
  - RAS to be polled on the local bus;
  - dual zone (to the same setting as the control panel); and
  - relock delay time.
- 2. In option 2 (door options) set or select the following options:
  - door to program (only doors available on the selected DGP can be entered); and
  - reader options (select the required card format).
- 3. In option 4 (display card), badge a number of cards to verify the cards are being read and the card numbers are shown.

## **Basic setup**

The basic setup consists of the following settings required for basic access control using higher levels of security than in a minimal setup. For a basic setup, do the following:

- 1. Set the DGP address for the DGP (1 to 12).
- 2. Check that the RAM memory in the DGP and the control panel are the same.
- 3. Set the addresses of the RAS devices connected to the local bus of the DGP.
- 4. In installer programming (menu 19) do the following:
  - a. In option 4 (DGP database), activate polling for the DGP and set the DGP type.
  - b. In option 7 (system options), check and note the settings for dual zone and the number of prefix digits.
  - c. In option 13 (time zones), program time zones required for access control functions (request-toexit, override time zones, and door groups).
  - d. In option 2 (area database), determine which areas will bypass request-to-exit or will bypass access through a door when the areas are armed.
  - e. In option 28 (remote devices), select type 1 (DGP) and enter the DGP address. This will access DGP programming options. See *DGP programming* and complete the programming indicated.
- 5. Exit installer programming menu options.
- 6. In system programming (menu 20), set up the required door/floor groups.
- 7. Program user that require access control functions (door group).
- 8. Program zones available on the 4-door/elevator controller DGP.

## **DGP** programming

To program the DGP options for a minimal setup, do the following:

- 1. In option 1 (DGP), set or select the following:
  - output controllers;
  - batch number (1 to 40);
  - alarm code prefix digits (same as control panel);
  - RAS to be polled on the local bus;
  - LCD RAS on local bus;
  - RAS with request-to-exit enabled on the local bus;
  - RAS with toggle enabled on the local bus;
  - dual zone (to the same setting as the control panel);
  - card to PIN time (if required);
  - two cards time (if required);
  - multiple badge time (if required);
  - relock delay time; and
  - region count limit (if antipassback is used).

- 2. In option 2 (door) select the door to program (only doors available on the selected DGP can be entered) and in access options set or select the following:
  - unlock time;
  - extended unlock time (if required);
  - shunting (if required);
  - shunt time (if required);
  - extended shunt time (if required);
  - shunt warning time (if required);
  - shunt until door closed;
  - cancel shunt after door secures;
  - low security time zone (if required);
  - in reader card and PIN;
  - out reader card and PIN;
  - in reader no PIN if time zone;
  - out reader no PIN if time zone;
  - in reader bypass region 0 user;
  - out reader bypass region 0 user;
  - antipassback (if required);
  - in region (if required);
  - out region (if required);
  - in reader two cards; and
  - out reader two cards.
- 3. In option 2 (door), set or select the following request-to-exit:
  - RTE time zone;
  - in RTE disabled when armed;
  - out RTE disabled when armed;
  - RTE control; and
  - RTE reporting.
- 4. In option 4 (reader), set or select the following:
  - card format;
  - zone holds door unlocked;
  - door unlocked until door open;
  - unlocked time zone (if required);
  - unlocked time zone after entry;
  - report when door closed and locked;
  - map open/unlocked as unlocked;
  - report door open/close;
  - report forced door;
  - report DOTL;
  - reader LED options;
  - pulsed lock and unlock relays;

- 8 Alliance 4-Door/Elevator Controller DGP Programming Manual
  - time and attendance reader; and
  - reader duress.
  - 5. In option 5 (hardware), set or select the following:
    - unlock output number;
    - zone number;
    - monitor second door zone (if required);
    - forced output number (if required);
    - shunt zone numbers (if required);
    - warning output numbers (if required);
    - DOTL zone number (if required);
    - DOTL output number (if required);
    - RTE zone number (if required);
    - interlock zone number (if required);
    - area assigned to door (if required); and
    - fault output number (if required).

## Advanced settings

Advanced settings include procedures to add alarm control functions, add antipassback features, and find system codes for cards.

## Alarm control functions

To add alarm control functions, do the following:

- 1. In menu 19 (installer programming) set or select the following:
  - a. In option 13 (time zones), program the time zones required for alarm control functions (used in alarm groups).
  - b. In option 5 (alarm groups), program alarm groups (if required) for access control functions.
  - c. In option 28 (remote devices), select the door to program and in alarm control options set or select the alarm group, alarm control, entry denied if area armed, exit denied if area armed, and authorized RAS (if required) features.
- 2. Assign the alarm groups to the users that should have alarm control.

## Antipassback

For antipassback to function, readers are required to enter and exit. The reader address specifies if the reader is used as an *in* (entry) or *out* (exit) reader.

To add antipassback features, do the following:

- 1. Make sure both in and out readers are available and polled.
- 2. In menu 19 (installer programming), set or select the following:
  - a. In option 13 (time zones), program the time zones required for antipassback.
  - b. In option 28 (door), select the door to program and in access options set or select the in reader by pass region 0 users, out reader bypass region 0 users, antipassback, in region, and out region features.

## System codes

Knowing the system codes for cards is very important. Improper system codes will inhibit card usage. The system code is shared by a number of cards. The cards will also have a unique card number to identify them.

If the system code is unknown, do the following:

- 1. Make sure a reader is active (activate polling if necessary).
- 2. Make sure the card format is set correctly for the door.
- 3. In DGP programming option 4 (display card), badge a few cards. Make sure that the system code displayed is always the same. If not, the card format is probably incorrect. Readjust and restart in option 4.

# Chapter 2 Programming menus

This chapter provides describes the DGP programming menus.

In this chapter:

| DGP options 1       | 2  |
|---------------------|----|
| Door options        | 8  |
| Initialize database | 9  |
| Display card        | 20 |
| Door groups         | 21 |
| Floor groups        | 22 |
| System options      | 23 |
| Macro logic         | 24 |
| Version number      | 27 |
| Local devices       | 28 |

# **DGP** options

See *Programming basics* on page 3 for the steps to access DGP programming and a description of the programming navigation tools.

DGP options are valid for all doors. When XX is shown in the display sample, it will indicate the door number.

To program the DGP options, start at the display in *Figure 9*, enter 1 and press **Enter**.

Figure 9. Menu selection display

#-Move On \* Move Back Menu

Press **Enter** to scroll forward (*Figure 10*) to the first setting in DGP options.

Figure 10. DGP options menu display

1-DGP Options Menu:

## **Output controllers**

Enter the number of output controllers fitted to the DGP and press **Enter** (*Figure 11*).

**0**. Disabled. No clock output card, but there are four open collector outputs available on the DGP for an AL-1810 4-way relay card. These have outputs 5 to 8 assigned for the selected DGP address.

1 to 8. Number of output controllers connected.

## **Batch number**

This setting specifies the card batches that are programmed for this DGP. A batch is defined by a system code, a range of cards, the first card number, and the first user code. Enter the batch number and press **Enter** (*Figure 12*).

## **Overlaps**

Overlaps will occur if card numbers are repeated or when users are assigned more than one card number. A message will display to indicate when card batches overlap (*Figure 13*). Press **Menu** to confirm when an overlap is required. Figure 11. Output controllers display

XX Output Controllers 0
\*- Dis, Ctrl:

Figure 12. Batch number display

Batch Number (range 1 to 40) Batch:

Figure 13. Card batch overlap display

```
Card Batch Overlap (nn) *-Confirm
```

## System code

Enter the system code for this batch of cards (maximum 6 digits) and press **Enter** (*Figure 14*).

## Start card

Enter the number of the first card that is used for this batch and press **Enter** (*Figure 15*).

## Number of cards

Enter the number of cards in this batch (all cards must be consecutive) and press **Enter** (*Figure 16*).

#### Figure 14. System code display

System Code: Disabled SC:

Figure 15. Start card display

Start Card Number: 0 CN:

Figure 16. Number of cards display

```
Number of cards:0
Number:
```

## Start user number

Enter the user number for the first card and press **Enter** (*Figure 17*).

Figure 17. Start user number display

```
Start User Number: 0
UN:
```

## Alarm code prefix digits

The alarm code prefix digits records the difference between the number of digits in an alarm code, and the number of digits in a door control code. The complete user code is the alarm control code, while the prefix is omitted from the user code to make the door control code. For example, if the user code is 1234567 and there are three prefix digits, the prefix would be 123, the door code would be 4567, and the alarm control code would be 1234567. Enter the number of digits for the alarm code prefix and press **Enter** (*Figure 18*).

Figure 18. Alarm code prefix display

```
XX,Alarm Code Prefix Digits 0
*-Dis, Digits:
```

## **RAS to poll**

Enter the RAS address of all the RAS devices connected to the DGP local bus. The display shows the RAS currently recorded, if any (*Figure 19*).

**Note:** A RAS number in the display followed by a comma is online. A RAS number followed by a colon is offline.

Keypads, card readers, and AL-1170 devices are polled as RAS. Polling allows the RAS to transfer data to the DGP. The 16 RAS devices that may be polled relate to specific doors on the DGP, and the reader's location if readers are mounted on both sides of the same door.

See *Door reader functions* on page 60 for a list of reader functions and door numbers.

## LCD RAS

The display shows the RAS currently recorded (if any). Enter the address of the RAS devices being polled that have an LCD fitted and press **Enter** (*Figure 20*).

## **RAS** with RTE

The display shows the RAS devices currently recorded. Enter the address of RAS being polled that require the RTE button to be wired to the *IN*, or *request to exit* terminal on the arming station and press **Enter** (*Figure 21*).

**Note:** Since the RAS RTE input does not provide tamper monitoring, it is preferable to wire any RTE buttons to zones on the DGP.

Figure 19. RAS to poll display

No RAS Are Being Polled Poll RAS

Figure 20. LCD RAS display

No RAS With LCD Fitted RAS With LCD:

Figure 21. RAS with RTE display

No RAS With Request To Exit Enabled RAS With RTE:

## **RAS** with toggle enabled

This option only applies to RAS that have keypads and are connected to the DGP local bus. Enter the address of the RAS devices being polled that have toggle mode enabled and press **Enter** (*Figure 22*).

#### **Toggle mode enabled**

PIN + Enter = Toggles status of areas

PIN + Menu = Toggles status of areas

#### **Toggle mode disabled**

PIN + Enter = Arms areas

PIN + Menu = Disarms areas

#### Toggle mode enabled AL-1100 only

PIN + On = Arms areas

PIN + Off = Disarms areas

PIN + Enter = Toggles status of areas

#### **Toggle mode disabled AL-1100 only**

PIN + On = Arms areas

PIN + Off = Disarms areas

PIN + Enter = Arms areas

## DGPs to poll

For 4-elevator controller DGPs only, enter the DGP number to be polled and connected to the LAN (*Figure 23*). Press **Enter** to scroll forward.

#### Figure 22. Toggle display

No RAS With Toggle Enabled Toggle RAS:

#### Figure 23. DGPs to poll

No DGPs Are Being Polled Poll DGP:

## **Dual zone**

Define whether the DGP device zones are single or dual zone.

**Yes.** Dual zone used: Normal 4k7; Tamper = open or short; Active = half of double end-of-line resistor value.

**No.** No dual zone: Normal = 4k7, Alarm = open or short or half or double end-of-lone resistor value.

Note: End-of-line resistors must be connected to the zones. Dual zone options are not acceptable for UL 365, UL 609, and UL 1610 compliance.

## Card to PIN time

This setting only applies when you are required to present a card and enter a PIN to gain access. The card to PIN time is the amount of time allowed between presenting a valid card to a door reader and entering a valid PIN on the keypad. If the PIN is not entered before the time expires, you need to repeat the door opening function. Enter the time (in seconds or minutes) and press **Enter** (*Figure 25*).

## Two card time

This setting only applies when two users must present their card or PIN to open a door or when a user is identified as a visitor or guard and must be accompanied. The two card time is the amount of time allowed between the first user presenting a card or entering a PIN and the second user presenting a card or entering a PIN. If the second card/Pin is not presented before the time expires, the door opening function will be repeated. Enter the time (in seconds or minutes) and press **Enter** (*Figure 25*).

## Multiple badge time

This setting only applies where you have programmed the door to specify the presentation of a card three times to arm/disarm the system. The multiple badge time is the amount of time allowed between the first and third presentation of the card. If you do not present the card three times before the time expires, you will need to commence the function again. Enter the time (in seconds or minutes) and press **Enter** (*Figure 26*).

#### Figure 24. Dual zone display

XX NO - Dual Zone \*-Change

Figure 25. Card to PIN time display

XX Card to PIN Time 8 Seconds \*-Min, Time:

Figure 26. Two card time display

XX Two Cards Time 8 Seconds \*-Min, Time:

Figure 27. Multiple badge time display

XX Multiple Badge Time 5 Seconds \*-Min, Time:

## **Relock delay time**

This setting only applies where you have programmed the door so the unlock relay will not relock until the door is closed. This feature is provided for drop bolts and padlocks where the door must be closed before the unlock relay locks the door. The relock delay time is the amount of time between the door being closed and the unlock relay deactivating (relock). This allows you to set a time to ensure that the lock mechanisms are aligned. Enter the time (in seconds or minutes) and press **Enter** (*Figure 27*).

## **Region count limit**

When the number of users reaches this limit (set by the value entered in this option, 0 to 65,535), the DGP sets an interval flag (region count limit) that you can use in door macro logic. You may activate events when a certain number of users are in a region. The system can have up to 256 regions, numbered 0 to 255. Enter the region count limit number and press **Enter** (*Figure 29*).

#### Figure 28. Relock delay time display

XX Relock Delay Time 3 Seconds \*-Min, Time:

Figure 29. Region Count Limit display

XX Region Count Limit Disabled \*-Dis, No:

# **Door options**

See *Programming basics* on page 3 for the steps to access DGP programming and a description of the programming navigation tools.

Use the door options for programming data for individual doors. Each door may be programmed with specific settings.

To program the door options, start at the display in *Figure 32*, enter **2** and press **Enter**.

Figure 30. Menu selection display

#-Move On \* Move Back Menu

Press Enter to scroll forward (*Figure 33*) to the first setting in door options.

The door option settings are described in detail in *Programming door options* on page 29.

Figure 31. Door options menu display

2-Door Options Menu:

The settings in door options are grouped into the following categories:

| <i>Select door</i>      |
|-------------------------|
| Access options          |
| Request-to-exit options |
| Alarm control options   |
| Reader options          |
| Hardware options        |
| <i>Elevator options</i> |

# Initialize database

See *Programming basics* on page 3 for the steps to access DGP programming and a description of the programming navigation tools.

Use the initialize database menu to reset all programming options to the factory default settings.

To program the door options, start at the display in *Figure 32*, enter **3** and press **Enter**.

Press Enter to scroll forward (Figure 33)

Figure 32. Menu selection display

#-Move On \* Move Back Menu

Figure 33. Initialize database menu display

```
3-Initialize Database
Menu:
```

The display in *Figure 34* shows the doors that will be initialized. Press **Menu** to start the initialization process.

Figure 34. Initialize doors display

Initialize Doors xx, xx, xx, & xx
\*-Initialize

The display in *Figure 35* shows the initialization process progress. Wait for the process to complete before going on to the next menu.

Figure 35. Initialization process display

```
Initializing Doors xx, xx, xx, & xx
Please Wait...
```

# **Display card**

See *Programming basics* on page 3 for the steps to access DGP programming and a description of the programming navigation tools.

Use the display card menu to display details of the last card presented to the reader and verify the card settings.

To access the display card menu, start at the display in *Figure 36*, enter **4** and press **Enter**.

Press Enter to scroll forward (Figure 37).

#### Figure 36. Menu selection display

```
#-Move On * Move Back
Menu
```

Figure 37. Display card menu display

```
4-Display Card
Menu:
```

The display in *Figure 38* shows an example of the display before a card is presented (badged).

The display in *Figure 39* shows an example of the display after a card is presented (badged). It includes details concerning the system code and the card number. In this example, the card ID is 256 and the system code is 722. The number in brackets is a special code for cards that can be used in Alliance management software.

When checking the system code on a set of cards, always check several cards to ensure that the system code is the same for all the cards in the set. This also ensures that the correct card format has been selected in the reader options. If different cards in the same set show different system codes, recheck the card format selected.

Press Enter to scroll to the next menu option.

Figure 38. Waiting for card to be badged display

Waiting For Card to be Badged (0) ENTER-Exit

Figure 39. Badged card display

```
USER 256:SC722.ID256[240.0.0.3.4.1.0]
ENTER-Exit
```

# **Door groups**

See *Programming basics* on page 3 for the steps to access DGP programming and a description of the programming navigation tools.

The door groups menu provides a diagnostic tool to view and modify the door group details relating to the four doors on the DGP for testing purposes.

To access the door group menu, start at the display in Figure 40, enter 5 and press Enter.

Press Enter to scroll forward (*Figure 41*).

Figure 40. Menu selection display

#-Move On \* Move Back Menu

Figure 41. Door groups menu display

5-Door Groups Menu:

Enter a door group number and press Enter (Figure 42).

Figure 42. Door group number display

Door Group To Program Group:

Figure 43. Door group information display

```
Group 1, D17-**,D18-**,D19-**,D20-**
*-Dis.D17 TZ:
```

Each door group contains a list of all doors. In this menu, only doors that belong to the DGP being programmed are displayed along with the time zone assigned to that door (Figure 43).

The display uses the following code:

**DXX-00.** Door XX has time zone 0 assigned (standard 24-hour access)

DXX-\*\*. Door XX has no time zone assigned to this door group.

DXX-nn. Door XX has time zone nn (time zone number) assigned to restrict access at the door to a specific time.

Authorized access is only valid (will be granted) during the time zone. Be careful when modifying this data.

## **Floor groups**

See *Programming basics* on page 3 for the steps to access DGP programming and a description of the programming navigation tools.

The floor groups menu provides a diagnostic tool to view and modify the floor group details relating to the four floors on the DGP for testing purposes.

**Note:** Permanent changes to floor groups should be programmed in the Alliance control panel user menu (door groups and floor groups). Refer to the Alliance System Programming Manual for programming details.

To access the floor group menu, start at the display in *Figure 44*, enter **6** and press **Enter**.

Figure 44. Menu selection display

#-Move On \* Move Back Menu

Press Enter to scroll forward (Figure 45).

Figure 45. Floor groups menu display

6-Floor Groups Menu:

Enter a floor group number and press **Enter** (*Figure 46*).

Figure 46. Floor group number display

Floor Group To Program Group:

Figure 47. Floor group information display

Group 1, F1-\*\*, F2-\*\*, F3-\*\*, F4-\*\* \*-Dis. F1 TZ:

Each floor group contains a list of all floors. In this menu, only floors that belong to the DGP being programmed are displayed along with the time zone assigned to that floor (*Figure 47*).

The display uses the following code:

**FXX-00.** Floor XX has time zone 0 assigned (standard 24-hour access).

**FXX-\*\*.** Floor XX has no time zoneassigned to this door group.

**FXX-nn.** Floor XX has time zone nn (time zone number) assigned to restrict access at the door to a specific time.

Authorized access is only valid (will be granted) during the time zone. Be careful when modifying this data.

# System options

See *Programming basics* on page 3 for the steps to access DGP programming and a description of the programming navigation tools.

Use this menu to assign system options.

Note: The output numbering used in this menu is the same as used by the control panel. The output number used in door programming corresponds to the numbers used in the control panel installer programming (event to output). Refer to the Alliance System Programming Manual for details.

When assigning output numbers to these functions, you can only enter output numbers associated with this DGP address. These DGP assignments only activate the outputs connected to the DGP being programmed.

To access the system options menu, start at the display in Figure 48, enter 7 and press Enter.

Figure 48. Menu selection display

#-Move On \* Move Back Menu

Press Enter to scroll forward (Figure 49).

AC fail output number

and press Enter (Figure 50).

Figure 49. System options menu display

```
7-System Options
Menu:
```

Figure 50. AC fail output number display

```
XX AC Fail Output Disabled
*-Dis, 0/p:
```

Figure 51. Low battery output number display

XX Low Battery Output Disabled \*-Dis, 0/p:

Tamper output number

Low battery output number

number and press Enter (Figure 51).

Specify the DGP output number to be activated when a cabinet tamper or a siren fault condition exists. Enter the output number and press Enter (Figure 52).

Figure 52. Tamper output number display

```
XX Tamper Output Disabled
*-Dis, 0/p:
```

Specify the DGP output number to be activated when

an AC fail condition exists. Enter the output number

Specify the DGP output number to be activated when

a low battery condition exists. Enter the output

# **Macro logic**

See *Programming basics* on page 3 for the steps to access DGP programming and a description of the programming navigation tools.

Use this menu to program macro logic. Macro logic provides a powerful tool for activating event flags when specific events occur. These events are macro inputs being triggered, logic equations combining the macro inputs, and time/latched output conditions.

You can combine up to four macro inputs in the logic equation. A macro input is an event flag. You can program each macro input in the logic equation as an *AND* or as an *OR* function and you can invert them. Options are provided so that the macro's result will trigger a macro output, which may be a pulse, timed, on delay, off delay, or latched when activated.

The event flags are predefined event flag numbers as listed in *Door related macro event flags* on page 60. You can only use some for macro inputs, some for macro outputs, and you can use others for both. For more information on macro logic programming, refer to the *Alliance System Programming Manual*.

Note: It is very important to plan macro logic carefully on paper, noting all details, before you attempt to program it.

To access the macro logic menu, start at the display in *Figure 53*, enter **8** and press **Enter**.

Figure 53. Menu selection display

#-Move On \* Move Back Menu

Press Enter to scroll forward (Figure 54).

Figure 54. Macro logic menu display

8-Macro Logic Menu:

## Macro logic program number

Enter the number of the macro logic program (1 to 48) and press **Enter** (*Figure 55*).

#### Figure 55. Macro logic number display

Macro Logic Number Macro No:

## Function and output event

The result of the macro's logic and the macro's output function will trigger and event flag or zone. The macro's output may have timing functions.

#### Options

Disabled. This macro logic program is disabled.

**Nontimed.** Follows the result for the logic equation only. If a macro input for this macro changes, the logic equation will be calculated again.

**On pulse.** Activates for the programmed time or the active period of the logic result, whichever is shortest.

On timed. Activates for the programmed time regardless of the macro inputs changing.

**On delay.** Activates after the programmed time period unless the result of the logic equation is no longer valid.

**Off delay.** Follows the result of the logic equation, but remains active for the time programmed after the result of the logic equation is no longer active.

**Latched.** Activates on any of the first three macro inputs in the logic equation and is only reset by the fourth macro input (any programmed *AND/OR* function is not used).

#### To program:

- 1. Press **Menu** to display a new output function (*Figure 56*).
- 2. Enter the event flag number and press **Enter**. Activates if the result of the logic equation is true.
- 3. Press **Enter** to save the displayed function and more to the next display.
- 4. Enter **0** and press **Enter** to leave the macro logic options.

## Time

Specify the time period (1 to 255 seconds or minutes) that is used when any of the timed macro output functions are selected. When programming 1 to 4 minute periods, program the value in seconds to improve the accuracy. Enter the time and press **Enter** (*Figure 57*).

#### Figure 56. Function and output event display

MX, E0 Disabled \*-Chg, Event:

Figure 57. Time display

```
MX, E0 On Pulse 0 Sec *-Chg, Event:
```

## Logic equation

Program up to four macro inputs (*Figure 58*). The logic connecting the four inputs may the *AND* or *OR* function. A *NAND* or *NOR* function can be achieved by inverting the logic of the particular input.

Figure 58. Logic equation display

MX, E0 OR E0 OR E0 OR E0 1st Event:

When all conditions of the logic equation have been met, the result is true, and the event programmed in the *To program:* on page 25 will be activated. Refer to *Door related macro event flags* on page 60 for the event name, description, and corresponding event flag numbers. Any macro logic inputs not used must be left at an *OR* function.

#### **Programming guidelines:**

- Press Menu to toggle between OR and AND functions.
- Enter the new event flag number and press Enter. The new information will display.
- Enter the same number twice to invert the macro input. Before calculating the result of the macro logic equation, the input is inverted. An inverted input is recognized by the exclamation point preceding the E.
- Press Enter to save the displayed function and move to the next display.

# **Version number**

See *Programming basics* on page 3 for the steps to access DGP programming and a description of the programming navigation tools.

Use the version number menu to retrieve version number information from the control panel.

To access the version number menu, start at the display in *Figure 59*, enter **9** and press **Enter**.

Press Enter to scroll forward (Figure 60)

Figure 59. Menu selection display

#-Move On \* Move Back Menu

Figure 60. Version number menu display

```
9-Version Number
Menu:
```

The display in *Figure 61* shows the DGP firmware version with copyright information. Press **Enter** to scroll forward.

Figure 61. DGP version display

Copyright 1988 - 2001 Tecom System XX.XX.XX

The display in *Figure 62* shows the CPLD version. This is an internal component. This number may be required by technical support, to answer specific questions on available options. Press **Enter** to scroll forward.

Figure 62. CPLD version display

```
Copyright 1988 - 2001 Tecom System
CPLD: 2.0
```

# Local devices

See *Programming basics* on page 3 for the steps to access DGP programming and a description of the programming navigation tools.

The DGP allows you to connect RAS devices to the local bus. This local bus is often used to connect Wiegand readers to the DGP over large distances. Use the local devices menu to program these devices. The functionality is the same as in the control panel installer programming option (remote devices). Refer to the *(Alliance System Programming Manual* for programming details.

To access the local devices menu, start at the display in *Figure 63*, enter **10** and press **Enter**.

Figure 63. Menu selection display

#-Move On \* Move Back Menu

Press Enter to scroll forward (Figure 64)

Figure 64. Local devices menu display

10-To Local Devices Menu:

## Local device type

Enter 1 (for DGP) or 2 (for RAS) and press Enter (*Figure 65*).

Figure 65. Local device type display

```
Local Device Type: 1-DGP 2-RAS
Device Type:
```

## Local device number

Enter the device address number and press **Enter** (*Figure 66*). The display will show the DGP connecting to the local device.

Figure 66. Local device number display

Local RAS Setup RAS No:

Connecting... Enter to Abort
# **Chapter 3 Programming door options**

This chapter provides describes how to program the door options.

In this chapter:

| Select door             | 30 |
|-------------------------|----|
| Access options.         |    |
| Request-to-exit options |    |
| Alarm control options   |    |
| Reader options          |    |
| Hardware options        |    |
| Elevator options        | 51 |
| -                       |    |

## **Select door**

See *Programming basics* on page 3 for the steps to access DGP programming and a description of the programming navigation tools.

Use the door options for programming data for individual doors. Each door may be programmed with specific settings.

To program the door options, start at the display in *Figure 67*, enter **2** and press **Enter**.

Figure 67. Menu selection display

#-Move On \* Move Back Menu

Press Enter to scroll forward (Figure 68)

Figure 68. Door options menu display

2-Door Options Menu:

The door numbers relevant to the DGP being programmed are displayed. Enter the number of the door to program and press **Enter** (*Figure 69*).

Figure 69. Select door display

Select Door 17,18,19,20 Door:

## Access options.

The display in *Figure 69* shows the result of scrolling forward from the last display. The access settings for the door are configured in this group of options. Press **Enter** to go to the first option in this group.

### **Unlock time**

Program the amount of time for the door to unlock when you enter a valid card or PIN at the door reader. You are then able to open the unlocked door during the time period of unlock. Enter the time (in seconds or minutes) and press **Enter** (*Figure 71*).

### Extended unlock time

Program the amount of time for the door to unlock when a user with the extended access time flag enabled, presents a valid card or PIN at the door reader. The user is then able to open the unlocked door during the time period of the extended unlock time. Enter the time (in seconds or minutes) and press **Enter** (*Figure 71*).

### Shunting

Shunting is a procedure that bypasses an open door that could cause an alarm for a set time. Enter the appropriate option number and press **Enter** (*Figure 73*).

#### Options

**0.** No shunting. The door is not shunted.

**1.** Zone shunting. The door is shunted. Generates a standard alarm, based on the zone type settings, if left open longer than the programmed shunt time.

**2**. Zone shunting and DOTL. The door is shunted and generates a DOTL alarm if it is left open longer than the programmed shunt time. Enables forced door and DOTL to be reported on separate zone numbers.

**3.** Auto shunting and DOTL. If the area assigned to the door is disarmed, shunting of the door commences when the door zone is active (no code or card required). A DOTL alarm is generated if it is left open longer than the programmed shunt time. Forced door and DOTL are reported on separate zone numbers.

#### Figure 70. Access options display

| 1-A0 | ccess | Options |
|------|-------|---------|
| XX,  | Menu  | :       |

Figure 71. Unlock time display

```
XX Unlock Time 5 Seconds
*-Min, Time:
```

Figure 72. Extended unlock time display

XX Extended Unlock Time 10 Seconds \*-Min, Time:

Figure 73. Shunting display

XX No shunting \*-Change, Opt:

### Shunt time

Program the amount of time that you can open the door without causing an alarm (shunted) This allows time for you to pass through the door and close it again. Enter the time (in seconds or minutes) and press Enter (Figure 74).

### Extended shunt time

Program the amount of time for the door to be shunted when a user with the extended access flag enabled, presents a valid card or PIN at the door reader. Enter the time (in seconds or minutes) and press Enter (Figure 75).

### Shunt warning time

Program the amount of time for an output to activate, to sound a warning device, before the shunt time or extended time expires. Enter the time (in seconds or minutes) and press Enter (Figure 76).

### Shunt until door closed

Select if you want the shunt until door closed feature (Figure 77).

**Yes.** Shunt the defined zones as programmed in hardware options, until the door is closed. When the door is opened and the shunt is not active the zone will generate an alarm.

No. Shunt timer will be used.

### Cancel shunt time after door secures

Select this feature if you have to limit the shunt period as much as possible (Figure 78).

**Yes.** Shunt the programmed zones until the door has closed. Opening the door again within the shunt time is not possible, as this will generate an alarm.

No. Shunt timer will be used.

Figure 74. Shunt time display

XX Shunt Time 60 Seconds \*-Min, Time:

Figure 75. Extended shunt time display

XX Extended Shunt Time 90 Seconds \*-Min, Time:

Figure 76. Shunt warning time display

XX Shunt Warning Time 15 Seconds \*-Min, Time:

Figure 77. Shunt until door closed display

XX No Shunt Until Door Closed \*-Change

Figure 78. Cancel shunt time display

XX, NO Cancel Shunt After Door Secures \*-Change

### Low security time zone

With this feature, when the time zone is valid, only a valid card or PIN is required to open the door. When the time zone is not valid, and card and PIN reader is set to Yes, a valid card and PIN must be entered to open the door. Enter the time zone number (0 to 24) and press **Enter** (*Figure 79*).

### In reader card and PIN

Specify the method required to open the door from the in reader (*Figure 80*).

**Yes.** Unlock the door by presenting a valid card to the reader and entering a valid PIN on the reader's keypad.

**No.** Unlock the door by presenting a valid card to the reader or entering a valid PIN on the reader's keypad.

### Out reader card and PIN

Specify the method required to open the door from the out reader (*Figure 81*).

**Yes.** Unlock the door by presenting a valid card to the reader and entering a valid PIN on the reader's keypad.

**No.** Unlock the door by presenting a valid card to the reader or entering a valid PIN on the reader's keypad.

### In reader bypass PIN if time zone

Specify the method required to open the door from the in reader during the low security time zone (*Figure 82*).

**Yes.** During the low security time zone, only a valid card is required.

**No.** During the low security time zone, a valid card or a valid PIN is required.

Figure 79. Low security time zone display

XX Low Security Time Zone Disabled \*-Dis, TZ:

Figure 80. In reader card and PIN display

XX NO - In Reader Card & PIN \*-Change:

Figure 81. Out reader card and PIN display

```
XX NO - Out Reader Card & PIN
*-Change
```

Figure 82. In reader bypass PIN display

```
XX NO - In Reader Bypass if TZ *-Change
```

### Out reader bypass PIN if time zone

Specify the method required to open the door from the out reader during the low security time zone (*Figure 83*).

**Yes.** During the low security time zone, only a valid card is required.

**No.** During the low security time zone, a valid card or a valid PIN is required.

### In reader bypass region 0 users

For users in region 0 (region 0 is usually outside), a special security feature is available to provide access only via another region (*Figure 84*).

**Yes.** Any user in region 0 will be denied access. To access, the user first has to be in another region.

No. Users from region 0 will gain access.

### Out reader bypass region 0 users

For users in region 0 (region 0 is usually outside), a special security feature is available to provide access only via another region (*Figure 85*).

**Yes.** Any user in region 0 will be denied access. To access, the user first has to be in another region.

No. Users from region 0 will gain access.

### Antipassback

Antipassback enables users to transfer from one region to another. Entering a region twice in succession is either not possible (hard antipassback), or will only result in an event being logged in the history record, reported to the printer and to the Alliance management software.

#### **Options**

**0.** No antipassback. No control of passback. A valid card or PIN opens the door without generating an alarm. Entering a region twice without leaving is possible.

**1.** Soft antipassback. A valid card or PIN opens the door when used to enter the region the second time without leaving first, but a report is generated.

**2.** Hard antipassback. A valid card or PIN does not open the door when used to enter the region a second time without leaving first. An attempt to do so generates a report.

Figure 83. Out reader bypass PIN display

XX NO - Out Reader No PIN if TZ \*-Change

Figure 84. In reader bypass region 0 users display

```
XX NO - In Reader Bypass Region 0...
*-Change
```

Figure 85. Out reader bypass region 0 users display

```
XX NO - Out Reader Bypass Region 0... *-Change
```

This option controls the operation of the reader if a card or PIN is used to attempt to enter the region where the user is currently assigned. Enter the option number and press **Enter** (*Figure 86*).

Figure 86. Antipassback display

XX No Antipassback \*-Change, Opt:

### In reader region

A region is a defined access control area having doors acting as boundaries. Regions are used by antipassback functions to monitor where users are present. Separate programming records are provided for the in reader for each door. When a valid card or PIN is entered at the door reader, the number of the region that the user is entering is recorded against the user code. The range is from 0 (off premises) to 255 (region disabled). The system is then able to report an antipassback violation if the user attempts to use any reader to gain access to a region to which he is already assigned.

**Note:** The four onboard Wiegand interfaces are by default the in readers for the four doors. To make the interfaces function as in or out readers, change the lock relay number in the hardware options and the lock relay of the out reader to the same number as the lock relay of the in reader.

Enter the region number and press **Enter** (*Figure 87*).

Figure 87. In reader region display

```
XX In Region Disabled *-Dis, Rgn:
```

### Out reader region

Enter the region number and press **Enter** (*Figure 88*). See *Enter the region number and press Enter (Figure 87)*. for a description of regions and how they work.

### In reader two cards

Select if you want the in reader to require two cards (*Figure 89*).

**Yes.** Two different users need to present their cards and/or PIN within the two cards time for the door to unlock.

**No.** Only one user is needed to present a card and/or PIN.

Figure 88. Out reader region display

```
XX Out Region Disabled
*-Dis, Rgn:
```

Figure 89. In reader two cards display

```
XX NO - In Reader Two Cards
*-Change
```

### Out reader two cards

Select if you want the out reader to require two cards (*Figure 90*).

**Yes.** Two different users need to present their cards and/or PIN within the two cards time for the door to unlock.

**No.** Only one user is needed to present a card and/or PIN.

Figure 90. Out reader two cards display

XX NO - Out Reader Two Cards \*-Change

## **Request-to-exit options**

The display in *Figure 91* shows the result of scrolling forward from the last display. The request-to-exit (RTE) settings for the door are configured in this group of options. The RTE features provides options for a push button connected to either a zone or a special input on a RAS that is used to open a door. Enter **2** and press **Enter** to go to the first option in this group. If you want to skip the RTE options, enter the number of the next group of options you want to program and press **Enter**.

### **RTE time zone**

Program the time zone that will control the time period during which a RTE button will unlock a door to allow exit. Enter the time zone 0 (always) to 24 and press **Enter** (*Figure 92*).

### In RTE disabled when armed

Use this option (*Figure 93*) to control the ability to use the RTE button on a zone on a DGP (recommended) or the in reader to open the door if any of the areas assigned to the door are armed.

**Yes.** The RTE button does not unlock the door if any of the areas assigned to the door are armed.

**No.** The RTE button unlocks the door regardless of the status of the areas assigned to the door.

**Note:** If the DGP loses communication with the control panel, the DGP remembers the latest status of the area.

See Areas assigned to door on page 50.

#### Figure 91. Request-to-exit menu display

2-Request To Exit Options XX, Menu:

Figure 92. RTE time zone display

XX RTE Time Zone 0 \*-Dis, TZ:

Figure 93. In RTE disabled when armed display

```
XX NO - In RTE Disabled When Armed *-Change
```

### Out RTE disabled when armed

Use this option (*Figure 94*) to control the ability to use the RTE button on a zone on a DGP (recommended) or the out reader to open the door if any of the areas assigned to the door are armed.

**Yes.** The RTE button does not unlock the door if any of the areas assigned to the door are armed.

**No.** The RTE button unlocks the door regardless of the status of the areas assigned to the door.

**Note:** If the DGP loses communication with the control panel, the DGP remembers the latest status of the area.

See Areas assigned to door on page 50.

### **RTE control**

Define the operation of the RTE button. Enter the option number and press **Enter** (*Figure 95*).

#### Options

**0.** RTE times door open. When the RTE button is pressed, the door unlock for the programmed unlock time.

**1.** RTE holds door open. The door is held unlocked for as long as the RTE button is pressed, or for the programmed unlock time, whichever is longer.

**2.** RTE shunts only. When the RTE button is pressed, the zone is shunted, but no access is granted.

### **RTE reporting**

Program if you want a RTE report (Figure 96).

**Yes.** Door RTE report is sent to the printer and to the computer when the RTE zone is active.

**No.** No report is sent when the RTE zone is active.

#### Figure 94. Out RTE disabled when armed display

XX NO-Out RTE Disabled When Armed \*-Change

Figure 95. RTE control display

XX RTE Times Door Open \*-Change, Opt:

Figure 96. RTE reporting display

XX NO-RTE Reporting \*-Change

## **Alarm control options**

The display in *Figure 97* shows the result of scrolling forward from the last display. Alarm control provides options for arming/disarming using the access control features. Enter **3** and press **Enter** to go to the first option in this group. If you want to skip the alarm control options, enter the number of the next group of options you want to program and press **Enter**.

### Alarm group

Assign alarm groups to doors to restrict alarm control from that door to the area assigned to the alarm group. Restriction on the level of alarm control available and the time period when the alarm control functions can be done, may also be specified in the alarm group.Enter the alarm group number and press **Enter** (*Figure 98*).

### Alarm control

Specify what type of alarm control will be available for the door/reader. Enter the option number and press **Enter** (*Figure 99*).

#### Figure 97. Alarm control display

3-Alarm Control XX, Menu:

Figure 98. Alarm group number display

```
XX Alarm Group 1
*-Dis, Grp:
```

Figure 99. Alarm control display

XX Reader Has No Alarm Control \*-Change, Opt:

#### Options

**0.** Reader has no alarm control. It is not possible to arm/disarm the reader.

**1.** Alarm control on first badge. The reader will disarm the areas in an alarm group on the first card presentation. Badging three times will arm the areas.

**2.** Alarm control on third badge. Presentation of a valid card three times arms/disarms the areas in an alarm group.

3. Alarm control with buttons. Not available at this time.

**4.** Always alarm control. Presentation of a valid card at the in reader disarms the areas in the alarm group. Presentation of a valid card at the out reader arms the areas in the alarm group.

### Entry denied if area armed

Use this option (*Figure 100*) to stop a user from opening a door using the in reader when any of the areas assigned to the door are armed. Separate programming records are provided for each door with an in reader.

**Yes.** A valid card or PIN will not open a door if any of the areas assigned to the door are armed. armed.

**No.** A valid card or PIN will open a door regardless of the area's status.

**Note:** If the DGP loses communication with the control panel, the DGP remembers the latest status of the area.

See Areas assigned to door on page 50.

### Exit denied if area armed

Use this option (*Figure 101*) to stop a user from opening a door using the out reader when any of the areas assigned to the door are armed. Separate programming records are provided for each door with an out reader.

**Yes.** A valid card or PIN will not open a door if any of the areas assigned to the door are armed. armed.

**No.** A valid card or PIN will open a door regardless of the area's status.

**Note:** If the DGP loses communication with the control panel, the DGP remembers the latest status of the area.

See Areas assigned to door on page 50.

Figure 100.Entry denied if area armed display

XX NO-Entry Denied If Area Armed \*-Change

Figure 101.Exit denied if area armed display

XX NO-Exit Denied if Area Armed \*-Change

### **Authorized RAS**

When a user badges a valid card at a RAS on the Alliance system bus (not the DGP local bus), it activates alarm control. This simulates a user entering a PIN at the RAS to select the areas to arm and disarm. If a RAS number is entered, this door reader no longer functions as a door opening reader. Only one number can be entered in this option (*Figure 102*).

The RAS on the control panel that is selected for arm control must also have the code enter toggles area status option in installer programming set to *Yes*. Refer to the *Alliance System Programming Manual*.

This feature, for multiple area arm control, presumes the use of the RAS used in conjunction with a reader.

#### Figure 102.Authorized RAS display

XX RAS Number Disabled \*-Dis, RAS:

## **Reader options**

The display in *Figure 103* shows the result of scrolling forward from the last display. Reader options are settings specific to the reader. Enter **4** and press **Enter** to go to the first option in this group.

### **Card format**

Set the data format of the reader and card, key or token you are using. Enter the option number and press **Enter** (*Figure 104*).

Figure 103.Reader options menu display

4-Reader Options XX, Menu:

Figure 104.Card format display

XX Aritech ASC \*-Change, Opt:

- 0. Wiegand 27-bit. For Indala ESP range of proximity readers suppled by WVE "Hkg"( Security.
- 1. Spare-Do not use.
- 2. Aritech ASC. For AL-1191 proximity readers.
- 3. Kastle 32-bit. For Kastle format cards.

**4.** Wiegand 26-bit. For standard 26-bit Wiegand format readers, including Wiegand swipe readers supplied by WVE'Htg'( Security. It has a 16-bit card number (0 to 65534) and an 8-bit system code (0 to 255).

- 5. Indala ASC 27-bit. For Indala ASP range of proximity readers using 27-bit Wiegand format.
- 6. Indala ASC 26-bit. For Indala ASP range of proximity readers using 26-bit Wiegand format.
- 7. Wiegand 32-bit. For 32-bit Wiegand format readers. Uses a 16-bit card number and 16-bit system code.
- 8. Magnetic card Aritech. For format magnetic swipe cards.
- 9. Magnetic card Midas. For Midas format magnetic swipe cards.
- 10. C36-bit. For C36-bit format.
- 11. AL Wiegand 30-bit. For Wiegand 30-bit format.
- 12. AL Wiegand 32-bit. For Wiegand 32-bit format.

Note: AL-1170 (1-door RAS) can be used on the DGP local bus supporting any DGP card format.

### Zone hold door unlocked

Specify if you want the zone to hold the door unlocked (*Figure 105*).

**Yes.** The door lock will not relock until the door is closed. This is used where the lock mechanism, when locked, will stop the door closing.

**No.** The door lock will relock (after the unlock time has expired) regardless of the door being open or closed.

### Door unlocked until door open

For security reasons, it is possible for the door to relock at the moment it opens. The door relay will be deactivated after the door is opened. This option (*Figure 106*) will override the unlock time. The door will stay unlocked until opened.

**Yes.** The door relay will stay activated (initialized by a valid card or PIN) until the door zone has switched back to normal (the door is closed).

No. The door relay will do standard operation.

### Unlocked time zone

The programmed time zone will automatically unlock the door for the programmed time periods. Free access is allowed when the time zone is valid. Enter the time zone 0 (always) to 24 and press **Enter** (*Figure 107*).

### Unlocked time zone after entry

Specify if you want the unlocked time zone to depend on an entry (*Figure 108*).

**Yes.** Before the time zone will unlock the door, a user must enter the area.

**No.** Automatic unlock will start at the time zone's start time.

#### Figure 105.Zone hold door unlocked display

XX NO-Zone Holds Door Unlocked \*-Change

Figure 106.Door unlocked until door opens display

XX NO-Door Unlocked Until Door Open \*-Change

Figure 107. Unlocked time zone display

XX Unlock Time Zone Disabled \*-Dis, TZ:

Figure 108.Unlocked time zone after entry display

XX NO-Unlock Time Zone After Entry \*-Change

### Report door closed and locked

Specify if you want a report when the door is closed and locked (*Figure 109*). This is only a reporting function, all reports are only sent to the Alliance management software and the printer. No events are specified in the control panel. This function can only be used in conjunction with *report open/unlocked as unlocked*.

**Yes.** Report sent when the door is closed and locked.

No. No report sent unless a valid alarm occurs.

### Report open/unlocked door unlocked

Specify if you want an open/unlocked door reported as unlocked (*Figure 110*).

**Yes.** Report when a door is opened and unlocked as an unlocked message to the Alliance management software and the printer.

No. No reporting or unlocking.

### Report door open/close

Specify if you want a report when the door is closed (*Figure 111*). This is only a reporting function.

**Yes.** Report to the Alliance management software and printer when the zone assigned to the door is closed (zone switched from active to normal).

**No.** No reporting unless an alarm occurs (depends on zone type).

### **Report forced door**

Specify if you want a forced door reported (*Figure 112*). This is only a reporting function.

**Yes.** Report opening of the door without a valid card, PIN, or RTE to Alliance management software and the printer.

**No.** No reporting unless an alarm occurs (depends on zone type).

Figure 109.Report when door closed and locked display

XX NO-Report Door Closed & Locked \*-Change

Figure 110.Report open/unlocked as unlocked display

XX NO-Map Open/Unlocked to Unlocked \*-Change

Figure 111.Report door open/close display

XX NO-Report Door Open/Close \*-Change

Figure 112.Report forced door display

XX NO-Report Forced Door \*-Change

### **Report DOTL**

Report when the door is open too long (*Figure 113*). This is only a reporting function.

**Yes.** Report to the Alliance management software and the printer when the zone assigned to the door is in the DOTL state (still open after shunt timer expires).

**No.** No reporting unless an alarm occurs (depends on zone type).

### **Reader LED options**

Specify the status that the reader LEDs will indicate (not applicable for PIN readers). Enter the option number and press **Enter** (*Figure 114*). See *Areas assigned to door* on page 50.

#### Options

**0.** LED 1 is on when door is locked.

1. LED 1 is on when the door is unlocked.

Figure 113.Report DOTL display

XX NO-Report Door DOTL \*-Change

Figure 114.LED options display

XX LED 1 On When Locked \*-Change, Opt:

**2.** LED1 is on when areas armed. LED 1 indicates if the area assigned to the door is armed. If more than one area is assigned, all areas assigned to the door must be armed before the LED changes status.

**3.** LED 1 is off when areas armed. LED 1 indicates if the area assigned to the door is disarmed. If more than one area is assigned, all areas assigned to the door must be disarmed before the LED changes state.

**4.** Two LED arm/disarm. Readers with dual LED control lines connected indicate the area disarmed with different LED colors.

**5.** Two LED valid/void. Readers with dual LED control lines connected indicate user valid or void using different LED colors.

6. LEDs disabled. No LED control.

### Pulsed lock and unlock relays

This option (*Figure 115*) is only used on special electronic locks that require two separate relays to be pulsed at different times for it to open, and two separate zones for monitoring. If this option is set to *Yes*, normal lock-strike opening is disabled. This option should always be set to *No* unless required.

Figure 115.Pulse lock and unlock relay display

XX NO-Pulsed Lock & Unlock Relays \*-Change

The two relays needed are taken from the relay number specified in hardware options. The unlock output number specifies one relay, the DGP takes the next sequential relay number for second relay. Two zones are also needed for this operation to work. One for the normal door open contact and one to monitor the door lock status that comes from the electronic lock. The two zones are taken from the zone number specified in hardware options. Only one number is specified and the DGP takes the next sequential zone number.

#### Door open procedure

On presenting a valid user at this reader, the second relay will pulse on for 0.5 seconds. After 0.2 seconds of the second relay switching on, the first relay will pulse on for 0.5 seconds. If according to the zone monitoring the door has not opened, it will continue this procedure for the unlock time. If a door unlock command is sent, this procedure is permanently continued. The procedure continues every 1.5 seconds (*Figure 116*).

The difference between door open and door unlock is that the door open command only unlocks the door for the unlock time; while the door unlock command opens the door permanently until a door lock command is sent.

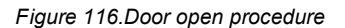

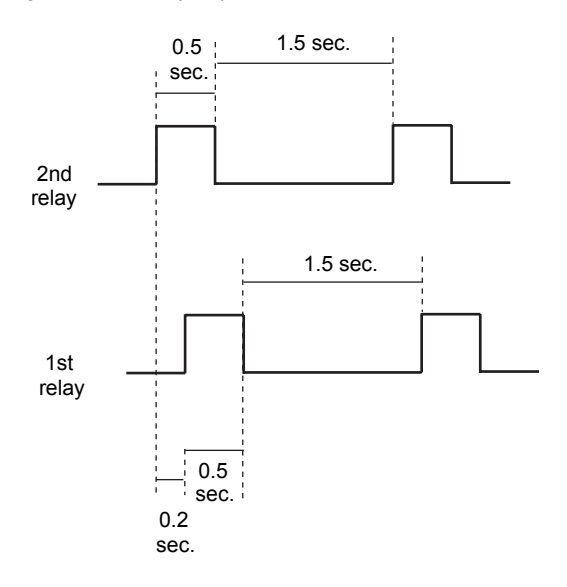

#### **Door lock procedure**

The second relay will pulse on for 0.5 seconds. If according to the zone monitoring the door has not closed, this procedure will continue until it does (*Figure 117*).

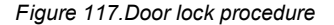

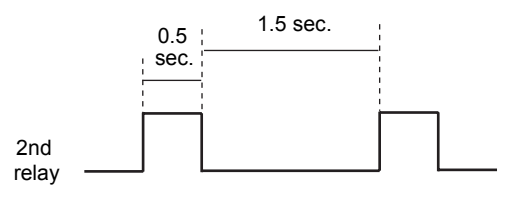

### Zone monitoring

The first zone is the reed switch and the second zone comes from the electronic lock indicating the door lock position.

Door open or door unlock. The second zone is active and the first zone is normal.

Door lock. The second zone is normal and the first zone is active.

### Time and attendance reader

The option in *Figure 118* is not available at this time. Press **Enter** to scroll forward.

Figure 118. Time and attendance display

XX NO-Time & Attendance Reader \*-Change

### **Disable duress feature**

Specify if you want to disable the duress feature (*Figure 119*).

Yes. No duress function is available at this door.

No. The duress function is available.

Figure 119.Disable duress feature display

XX NO-Disable Duress \*-Change

## Hardware options

The control panel zone and output numbers are used in the hardware options. All numbers used in the DGP installer programming options should correspond with the numbers used in the control panel installer programming. The DGP, when assigned an address, automatically calculates its default zone and output numbers. The DGP has four relays onboard that by default are assigned as unlock relays.

When assigning zone and output numbers to these functions, only numbers associated with the DGP address can be entered. These DGP output assignments only activate outputs connected to it.

If zones are disabled, they revert to being normal DGP system codes. Any zones assigned as door contact or DOTL zones also have to be assigned a zone type in control panel installer programming zone database. This defines how the system responds to alarms on these zones. Refer to the *Alliance System Programming Manual*.

The display in *Figure 120* shows the result of scrolling forward from the last display. Enter **5** and press **Enter** to go to the first option in this group.

### **Unlock output number**

Specify the DGP output number to activate when the door is accessed. By default, this is one of the four onboard relays. The output number specified refers to the system output number (if using pulse lock, the output number is entered in this option). Enter the output number and press **Enter** (*Figure 121*).

### Zone number

Specify the zone number to use for a door contact on the DGP (if using pulsed lock and unlock, the zone number is set in this option). Enter the zone number and press **Enter** (*Figure 122*).

### Monitor second door zone

Specify the spare zone programming (Figure 123).

**Yes.** Treat the spare zone as a second door contract.

No. The spare zone remains available as a spare.

Figure 120.Hardware options menu display

5-Hardware Options XX, Menu:

Figure 121. Unlock output number display

XX Unlock Relay nn \*-Dis, O/p:

Figure 122.Zone number display

XX Zone nn \*-Dis, Zone:

Figure 123.Monitor second door zone display

XX NO-Monitor 2nd Door Zone \*-Change

### Forced output number

This is the DGP output number to be activated when a zone is in a forced door condition. Enter the output number and press **Enter** (*Figure 124*).

### Shunt zone number

The shunt zone is the zone number on the DGP that must be shunted when the door is accessed. Enter the zone number and press **Enter** (*Figure 125*).

### Warning output number

Specify the DGP output number to activate during the warning time when the shunt timer is about to expire. Enter the output number and press **Enter** (*Figure 126*).

### DOTL zone number

Specify the zone number on the DGP that reports the DOTL alarm condition for the door being programmed (if DOTL is enabled in shunting options). Enter the zone number and press **Enter** (*Figure 127*).

### **DOTL** output number

Specify the DGP output number to activate when a zone is in a DOTL condition. Enter the output number and press **Enter** (*Figure 128*).

### **RTE zone number**

Specify the zone number on the DGP to activate the RTE function for the door being programmed. Enter the zone number and press **Enter** (*Figure 129*).

Figure 124.Forced output number display

```
XX Forced Output Disabled *-Dis, O/p:
```

Figure 125.Shunt zone number display

XX Shunt Zone:

Figure 126. Warning output number display

XX Warning Output Disabled \*-Dis, O/p:

Figure 127.DOTL zone number display

XX DOTL Zone nn \*-Dis, Zone:

Figure 128.DOTL output number display

XX DOTL Output Disabled \*-Dis, O/p:

Figure 129.RTE zone number display

XX RTE Zone nn

Shunt Zone:

### Interlock zone numbers

Specify the zone numbers on the DGP that prevent the doors being accessed at the same time. Numbers must be zone numbers on the same DGP. Enter the zone number and press **Enter** (*Figure 130*).

To interlock with a door on another DGP, a contact from that door must be wired to a spare zone on the first DGP and vice versa. In this case, if a zone is being used for interlocking and no door on the DGP has that zone on its door contact, the DGP automatically inserts a two second delay before a door opens. This is to allow for settling times across door DGPs. This two second delay only occurs when a zone is being used for interlocking and that zone comes from another door.

### Areas assigned to door

The areas specified here are used for:

- Reader options, reader LED options;
- Alarm control options, entry/exit denied if area armed; and
- Request-to-exit options, in RTE disabled.

Enter the areas and press Enter (*Figure 131*).

Although the areas listed here are not used for area control, the DGP does need to identify the status of these areas to know whether to send an arm or disarm command to the control panel. This is only when using cards by themselves for arming/disarming. The alarm group in installer programming RAS database, determines the areas allowed to be armed/disarmed by a user. Refer to *Alliance System Programming Manual*.

### Fault output number

The option in *Figure 132* is not available at this time. Press **Enter** to scroll forward.

#### Figure 130.Interlock zone numbers display

Door Not Interlocked Intlck. Zone:

Figure 131. Areas assigned to door display

No Areas Assigned to Door Area:

Figure 132.Fault output number display

XX Fault Output Disabled \*-Dis, O/p:

## **Elevator options**

The display in *Figure 133* shows the result of scrolling forward from the last display. The options in this group are only available for the 4-elevator controller DGP. Enter **6** and press **Enter** to go to the first option in this group.

### Starting floor of elevator

Set up the starting floor number the elevator will control. For example, if this elevator controls floors 1 to 8, then the starting floor would be 1. Enter the floor number and press **Enter** (*Figure 134*).

### Last floor of elevator

Set up the last floor number the elevator will control. Enter the floor number and press **Enter** (*Figure 135*). Figure 133. Elevator options menu display

```
6-Elevator Options
XX, Menu:
```

Figure 134. Starting floor of elevator display

```
XX First Floor 1
*-Dis, Floor:
```

Figure 135.Last floor of elevator display

```
XX Last Floor 64
*-Dis, Floor:
```

### Starting physical relay

Configure the physical starting output number for the range of outputs that the elevator uses to disarm and arm floors. Enter the starting relay number and press **Enter** (Figure).

For example, if this elevator controls floors 1 to 8 and the outputs used to disarm those floors are outputs 21 to 28 on the DGP, then you would enter 21 for this value. When this value is entered, the DGP interprets it as follows:

- Physical output is 21 (the available output on board).
- Starting floor is 1 and last floor is 8 for a total of 8 floors.
- Therefore, the physical output range is 21 to 28.

The DGP automatically calculates the last output number required to arm and disarm the floors it controls. The floor range in the starting and last floor options determines this. Figure 136.Starting physical relay display

```
XX First Physical Relay 1
*-Dis, O/p:
```

### Zone monitor floor selected

Specify if you want the zones to monitor the floor selected (*Figure 137*).

**Yes.** The DGP) zones may be used to monitor the floor selected, which generates a report to the printer and computer. The zone range used is configured in the first physical zone option. If this option is set to *Yes*, the security group zone option cannot be used.

**No.** Zones are used as normal system alarm zones and the security group zone is enabled.

### Wait for floor selection

Specify if you want elevator to wait for one floor to be selected (*Figure 138*).

**Yes.** The elevator will wait for only one floor to be selected before going on.

**No.** When the user is allowed access to multiple floors, multiple floors may be selected.

### First physical zone

Configure the starting zone number for the DGP that will monitor the floors. When the user accesses a floor (a floor button is pressed in the elevator), the DGP will know which floor the user has selected. For example, if this elevator controls floor 1 to 8 and this option is set to 9, then zones 9 to 16 on the DGP will be used to monitor the floors. Floor 1 uses zone 9, Floor 2 uses zone 10, etc. The DGP automatically calculates the last zone by the number of floors it controls.

Enter the zone number and press Enter (Figure 139).

### Elevator override group

Specify a floor group number. Each floor group is programmed with floors and a time zone. The elevator override group determines the floors that may be freely accessed in the elevator control, and the times during which they can be disarmed without using a valid card or PIN at the elevator reader.

Enter the group number and press **Enter** (*Figure 140*).

Figure 137.Zone monitor floor selection display

XX NO-Zones Monitor Floor Selected \*-Change

Figure 138. Wait for floor selection display

XX NO-Wait for Floor Selection \*-Change

Figure 139. First physical zone display

XX First Physical Zone 1 \*-Dis, Zone:

Figure 140. Elevator override group display

XX Elevator Override Group Disabled
\*-Dis, Grp:

### Security zone number

Specify the zone number on the DGP that will control the elevator security group described in security zone number. You must set the zones monitor floor selected to No if you use the security group zone.

Enter the zone number and press Enter (Figure 141).

### **Elevator security group**

Specify a floor group number. Each floor group is programmed with floors and a time zone. The elevator override group determines the floors that may be freely accessed in the elevator controls, and the times during which they may be accessed provided that the security group zone (key switch) is switched on.

Enter the group number and press **Enter** (*Figure 142*).

### **Total number of floors**

Enter the total number of floors available and press **Enter** (*Figure 143*).

### **Elevator bank selection**

Enter the elevator bank or the group that the elevator is part of and press **Enter** (*Figure 144*). This information must be obtained from the elevator's installation company.

### **Elevator car selection**

Enter the elevator car within the bank and press **Enter** (*Figure 145*). This information must be obtained from the elevator's installation company.

Figure 141.Security zone number display

XX Security Zone Disabled \*-Dis, Zone:

Figure 142.Elevator security group display

XX Elevator Security Group Disabled
\*- Dis, Grp:

Figure 143. Total number of floors display

XX Total Floor 0 \*-Dis, Floors:

Figure 144.Elevator bank selection display

XX Elevator Bank Disabled \*-Dis, Bank:

Figure 145.Elevator car selection display

XX Elevator Car Disabled \*-Dis, Car:

### No floor landing 1 to 32

Enter the floors, between 1 and 32, the elevator's card can stop at with respect to the total floors available and press **Enter** (*Figure 146*).

When entered, the display will show four sets of eight digits (one digit for each floor). The digits are 1 or 0. A 1 indicates a floor landing is available. A 0 indicates that no floor landing is available.

### No floor landing 33 to 64

Enter the floors, between 1 and 32, the elevator's car can stop at in relation to the total floors available and press **Enter** (Figure). When entered, the display will show four sets of eight digits (one digit for each floor). The digits are 1 or 0. A 1 indicates a floor landing is available. A 0 indicates that no floor landing is available.

### Monitor high level floor landings

Select whether the floor that the elevator is currently at is monitored. This is usually set to No, due to the large amount of data generated.

Yes. Monitor floor landings.

No. Do not monitor floor landings.

Figure 146.No floor landings 1 to 32 display

```
XX No Floor Landings
LandFlr 1-32:
```

11001111 11000000 0000000 00000000 LandFlr 1-32:

Figure 147.No floor landing 33 to 64 display

XX No Floor Landings 33-64 LandFlr 33-64:

Figure 148.Monitor high level floor landings display

XX Monitor High Level Floor Landings \*-Change

# Chapter 4 Contacting technical support

This chapter provides information on how to contact technical support in case you need assistance with your UTC equipment.

In this chapter:

| Contacting technical support | 56 |
|------------------------------|----|
| Online publication library   | 56 |

## **Contacting technical support**

For assistance installing, operating, maintaining, and troubleshooting this product, refer to this document and any other documentation provided. If you still have questions, you may contact technical support during normal business hours (Monday through Friday, excluding holidays, between 5 a.m. and 5 p.m. Pacific Time).

Table 2. Sales and support contact information

|        | Sales                                                                                               | Technical support                       |
|--------|----------------------------------------------------------------------------------------------------|-----------------------------------------|
| Phone  | <b>Toll-free:</b> 888.437.3287 in the US, including Alask Outside the toll-free area: 503.885.5700. | a and Hawaii; Puerto Rico; Canada).     |
| E-mail | info@ \´à⇔ãæá^äsecurity.com                                                                         |                                         |
| Fax    | 800.483.2495                                                                                        | 541.752.9096 (available 24 hours a day) |

Note: Be ready at the equipment before calling for technical support.

### **Online publication library**

Another great resource for assistance with your product is our online publication library, available to all of our customers. To access the library, go to our website at the following location:

http://www.|\´à⇔ãæá^äsecurity.com

In the **Tools** area at the top, click the *Publication Library* link. After you register and log on, you may search through our online library for the documentation you need.<sup>1</sup>

<sup>1.</sup> Many documents are provided as PDFs (portable document format). To read these documents, you will need Adobe Acrobat Reader, which can be downloaded free from Adobe's website at www.adobe.com.

# **Appendix A Programming tables**

This appendix provides tables of information used to program controller DGP devices.

In this appendix:

| Reader and interface programming 5 | 8  |
|------------------------------------|----|
| DGP zones and outputs              | 8  |
| Door data hardware defaults        | ;9 |
| Door reader functions              | 60 |
| Door related macro event flags     | 0  |
| Other macro events                 | 2  |

### Reader and interface programming

Table 3 shows DGP options with various card reader and interface devices.

| DGP options          | AL-1100 and AL-11XX LCD keypads | AL-1170 single Wiegand reader interface | AL-1191/AL-1193 proximity readers |
|----------------------|---------------------------------|-----------------------------------------|-----------------------------------|
| Poll RAS             | Yes                             | Yes                                     | Yes                               |
| RAS with LCD         | Yes                             | No                                      | No                                |
| RAS with RTE enabled | Optional                        | Optional                                | No                                |
| RAS with toggle mode | No                              | No                                      | No                                |

| Table 3. | DGP options with card readers |
|----------|-------------------------------|
|          |                               |

### **DGP** zones and outputs

*Table 4* shows the available physical zones and outputs (relays) per DGP address. The four onboard lock relays are treated as the first four output numbers assigned to the DGP address.

| DGP number | Door numbers | Physical zones | Physical outputs (relays) |
|------------|--------------|----------------|---------------------------|
| 1          | 17 to 20     | 17 to 20       | 17 to 20                  |
| 2          | 21 to 24     | 33 to 48       | 33 to 48                  |
| 3          | 25 to 28     | 49 to 64       | 49 to 64                  |
| 4          | 29 to 32     | 65 to 80       | 65 to 80                  |
| 5          | 33 to 36     | 81 to 96       | 81 to 96                  |
| 6          | 37 to 40     | 97 to 112      | 97 to 112                 |
| 7          | 41 to 44     | 113 to 128     | 113 to 128                |
| 8          | 45 to 48     | 129 to 144     | 129 to 144                |
| 9          | 49 to 52     | 145 to 160     | 145 to 160                |
| 10         | 53 to 56     | 161 to 176     | 161 to 176                |
| 11         | 57 to 60     | 177 to 192     | 177 to 192                |
| 12         | 61 to 64     | 193 to 208     | 193 to 208                |

| Table 4  | DGP | zones  | and | outputs |
|----------|-----|--------|-----|---------|
| rubic i. | 201 | 201100 | unu | outputo |

### Door data hardware defaults

Table 5 shows the door hardware defaults including the default zone/output number assignments.

|              |      | DGP number (address) |    |    |    |    |     |     |     |     |     |     |     |
|--------------|------|----------------------|----|----|----|----|-----|-----|-----|-----|-----|-----|-----|
| Function     | Door | 1                    | 2  | 3  | 4  | 5  | 6   | 7   | 8   | 9   | 10  | 11  | 12  |
| Unlock relay | 1st  | 17                   | 33 | 49 | 65 | 81 | 97  | 113 | 129 | 145 | 161 | 177 | 193 |
|              | 2nd  | 18                   | 34 | 50 | 66 | 82 | 98  | 114 | 130 | 146 | 162 | 178 | 194 |
|              | 3rd  | 19                   | 35 | 51 | 67 | 83 | 99  | 115 | 131 | 147 | 163 | 179 | 195 |
|              | 4th  | 20                   | 36 | 52 | 68 | 84 | 100 | 116 | 132 | 148 | 164 | 180 | 196 |
| Zone number  | 1st  | 17                   | 33 | 49 | 65 | 81 | 97  | 113 | 129 | 145 | 161 | 177 | 193 |
|              | 2nd  | 20                   | 36 | 52 | 68 | 84 | 100 | 116 | 132 | 148 | 164 | 180 | 196 |
|              | 3rd  | 23                   | 39 | 55 | 71 | 87 | 103 | 119 | 135 | 151 | 167 | 183 | 199 |
|              | 4th  | 26                   | 42 | 58 | 74 | 90 | 106 | 122 | 138 | 154 | 170 | 186 | 202 |
| DOTL zone    | 1st  | 32                   | 48 | 64 | 80 | 96 | 112 | 128 | 144 | 160 | 176 | 192 | 208 |
| number       | 2nd  | 31                   | 47 | 63 | 79 | 95 | 111 | 127 | 143 | 159 | 175 | 191 | 207 |
|              | 3rd  | 30                   | 46 | 62 | 78 | 94 | 110 | 126 | 142 | 158 | 174 | 190 | 206 |
|              | 4th  | 29                   | 45 | 61 | 77 | 93 | 109 | 125 | 141 | 157 | 173 | 189 | 205 |
| RTE zone     | 1st  | 19                   | 35 | 51 | 67 | 83 | 99  | 115 | 131 | 147 | 163 | 179 | 195 |
| number       | 2nd  | 22                   | 38 | 54 | 70 | 86 | 102 | 118 | 134 | 150 | 166 | 182 | 198 |
|              | 3rd  | 25                   | 41 | 57 | 73 | 89 | 105 | 121 | 137 | 153 | 169 | 185 | 201 |
|              | 4th  | 28                   | 44 | 60 | 76 | 92 | 108 | 124 | 140 | 156 | 172 | 188 | 204 |
| Shunt zone   | 1st  | 17                   | 33 | 49 | 65 | 81 | 97  | 113 | 129 | 145 | 161 | 171 | 193 |
| number       | 2nd  | 20                   | 36 | 52 | 68 | 84 | 100 | 116 | 132 | 148 | 164 | 180 | 196 |
|              | 3rd  | 23                   | 39 | 55 | 71 | 87 | 103 | 119 | 135 | 151 | 167 | 183 | 199 |
|              | 4th  | 26                   | 42 | 58 | 74 | 90 | 106 | 122 | 138 | 154 | 170 | 186 | 202 |

Table 5. Door data hardware defaults

### **Door reader functions**

Table 6 shows the reader functions for the four doors.

|          | Reader function |     |    |     |  |  |  |  |
|----------|-----------------|-----|----|-----|--|--|--|--|
| Door     | In              | Out | In | Out |  |  |  |  |
| 1st door | 1               | 5   | 9  | 13  |  |  |  |  |
| 2nd door | 2               | 6   | 10 | 14  |  |  |  |  |
| 3rd door | 3               | 7   | 11 | 15  |  |  |  |  |
| 4th door | 4               | 8   | 12 | 16  |  |  |  |  |

### Door related macro event flags

*Table 7* shows the predefined event flags related to door events.

| Table 7  | Door related macro | event flags |
|----------|--------------------|-------------|
| Table T. | Door related macro | event nags  |

|                             |                                                            | Input - I  | Door |    |    |     |
|-----------------------------|------------------------------------------------------------|------------|------|----|----|-----|
| Event                       | Description                                                | Output - O | 1    | 2  | 3  | 4   |
| Door open                   | Door open command is active (to unlock/start shunt).       | I/O        | 1    | 2  | 3  | 4   |
| Door unlocked               | Unlock output is active to unlock the door.                | I/O        | 9    | 10 | 11 | 12  |
| Door lock                   | Unlock output is deactivated to lock the door.             | 0          | 17   | 18 | 19 | 20  |
| Door override               | The low security timeone assigned to the door is valid.    | I/O        | 25   | 26 | 27 | 28  |
| Door override<br>bypass 1   | The low security time zone is bypassed.                    | I/O        | 33   | 34 | 35 | 36  |
| Door disabled               | Door is disabled completely (from the keypad or computer). | I/O        | 41   | 42 | 43 | 44  |
| Door enabled                | Door is enabled.                                           | 0          | 49   | 50 | 51 | 52  |
| Door reader<br>disabled 2   | Reader is disabled.                                        | I/O        | 57   | 58 | 59 | 60  |
| Door reader enabled         | Reader is enabled.                                         | 0          | 65   | 66 | 67 | 68  |
| Door two card inside        | Two card access is required at the in reader.              | I/O        | 73   | 74 | 75 | 76  |
| Door two card outside 3     | Two card access is required at the out reader.             | I/O        | 81   | 82 | 83 | 84  |
| Door low security inside 3  | Card and PIN required to access at the in reader.          | I/O        | 89   | 90 | 91 | 92  |
| Door low security outside 3 | Card and PIN required to access at the out reader.         | I/O        | 97   | 98 | 99 | 100 |

#### Table 7. Door related macro event flags (continued)

|                                   | Input - I                                                                                                    |            | Door |     |     |     |
|-----------------------------------|----------------------------------------------------------------------------------------------------|------------|------|-----|-----|-----|
| Event                             | Description                                                                                                    | Output - O | 1    | 2   | 3   | 4   |
| Door antipassback3                | Antipassback is active.                                                                                                  | I/O        | 105  | 106 | 107 | 108 |
| Door shuntin                      | Shunt timer is running.                                                                                                  | I/O        | 113  | 114 | 115 | 116 |
| Door shunt warnin                 | Shunt warning timer is running.                                                                                          | I          | 121  | 122 | 123 | 124 |
| Door area arme                    | Area assigned to door is armed (as macro output this event disables a door when access denied when armed is set to Yes). | I/O        | 129  | 130 | 131 | 132 |
| Door interloc                     | Interlock zone is active.                                                                                                | I/O        | 137  | 138 | 139 | 140 |
| Door interlock<br>override        | The interlock has been overridden.                                                                                       | I/O        | 145  | 146 | 147 | 148 |
| Door lock faul                    | Cable tamper/fault detected on unlock relay wiring                                                                       | I          | 169  | 170 | 171 | 172 |
| Door DOTL                         | Door contact is active after shunt timer has expired.                                                                    | I          | 177  | 178 | 179 | 180 |
| Door forced                       | Door contact is active with no valid door command.                                                                       | I          | 185  | 186 | 187 | 188 |
| Door access denie                 | Door access has not been allowed.                                                                                        | I          | 225  | 226 | 227 | 228 |
| Door access<br>granted            | Door access has been allowed.                                                                                            | I          | 233  | 234 | 235 | 236 |
| Door access<br>granted traced     | Door access has been granted to a user with a trace on.                                                                  | I          | 241  | 242 | 243 | 244 |
| Door access<br>granted 1st badge  | Door access has been granted when badged once.                                                                           | I          | 249  | 250 | 251 | 252 |
| Door access<br>granted 2nd badged | Door access has been granted when badged twice.                                                                          | I          | 257  | 258 | 259 | 260 |
| Door access<br>granted 3rd badged | Door access has been granted when badged three times.                                                                    | I          | 265  | 266 | 267 | 268 |
| Door access<br>granted IN button  | Door access has been granted and IN button pressed.                                                                      | I          | 273  | 274 | 275 | 276 |
| Door access<br>granted OUT button | Door access has been granted and OUT button pressed.                                                                     | I          | 281  | 282 | 283 | 284 |
| Door fire override                | Secondary override is active.                                                                                            | I/O        | 289  | 290 | 291 | 292 |
| Door normal                       | When the door is locked and the door is closed.                                                                          | I          | 297  | 298 | 299 | 300 |

1. Rule can only be activated as a result of another door macro.

2. A user with the *privilege* attribute set can override the *reader disabled* function.

3. Rule can only be activated as a result of another door macro and the function of the door (the macro input is always true if the function is set in the programming).

### Other macro events

Table 8 shows other macro events that are not door related.

| Table 8. Other macro event | Table 8. | Other macro events |
|----------------------------|----------|--------------------|
|----------------------------|----------|--------------------|

| Event                  | Description                                                                                                    | Input - I<br>Output - O | Event number |
|------------------------|----------------------------------------------------------------------------------------------------|-------------------------|--------------|
| Area disarmed          | Area disarmed (16 events - 1 per area)                                                                                                    | Ι                       | 513 to 528   |
| Area alarm             | Zones in alarm in area (16 events - 1 per area).                                                                                                  | I                       | 529 to 544   |
| DGP outputs            | System output assigned to this DGP is active (16<br>events - 1 per output). First 16 on DGP can also be<br>activated by physical output function. | I                       | 577 to 592   |
| RAS offlin             | RAS on DGP local bus is offline (16 events - 1 per RAS address).                                                                                  | I                       | 583 to 608   |
| DGPoffline             | DGP on local bus is offline.                                                                                                    | I                       | 609 to 624   |
| Zones                  | Zone on DGP is active (16 events - 1 per zone).                                                                                                   | I/O                     | 769 to 784   |
| Auxiliary 1 zone event | Special interface required (32 events).                                                                                                    | I                       | 801 to 832   |
| Auxiliary 2 zone event | Special interface required (32 events).                                                                                                    | I                       | 833 to 964   |
| Auxiliary 3 zone event | Special interface required (32 events).                                                                                                    | I                       | 865 to 896   |
| Auxiliary 4 zone event | Special interface required (32 events).                                                                                                    | Ι                       | 897 to 928   |
| Region limit           | When the number of people in any region reaches the present limit (255 events - 1 per region).                                                    | I                       | 1025 to 1280 |
| Physical outputs       | Output connected to this DGP is active (255 events - 1 per output). When output is above 16, only activated by door macro.                        | I/O                     |              |

# **Appendix B Programming maps**

This appendix provides programming maps for programming the controller DGP devices.

| Programming menu map        | 64 |
|-----------------------------|----|
| Door option programming map | 65 |

## Programming menu map

The programming menu map shows the ten menus and the options for all of them except the door options. See *Door option programming map* on page 65 for a complete map of door options.

#### 1. DGP options

|                        | Output controllers                      |
|------------------------|-----------------------------------------|
|                        | Batch numbers                           |
|                        | System code                             |
|                        | Start card number                       |
|                        | Number of cards                         |
|                        | Start user number                       |
|                        | Alarm code prefix digits                |
|                        | RAS to poll                             |
|                        | LCD RAS                                 |
|                        | RAS with RTE enabled                    |
|                        | RAS with toggle enabled                 |
|                        | DGP to poll                             |
|                        | Dual zone                               |
|                        | Card to PIN time                        |
|                        | Two cards time                          |
|                        | Multiple badge time                     |
|                        | Relock delay time                       |
|                        | Region count limit                      |
| 2. Door options (see   | Door option programming map on page 65) |
| 3. Initialize database |                                         |
| 4. Display card        |                                         |
| 5. Door groups         |                                         |
| 6 Eloor groups         |                                         |
| 7. Sustam antiana      |                                         |
| 7. System options      |                                         |
|                        | AC fail output number                   |
|                        | Low battery output number               |
|                        | l amper output number                   |
| 8. Macro logic         |                                         |
|                        | Macro logic program number              |
|                        | Function and output event               |
|                        | Time                                    |
|                        | Logic equation                          |
| 9. Version number      |                                         |
| 10. Local devices      |                                         |
|                        | Local device type                       |
|                        | l ocal device number                    |
|                        |                                         |
# Door option programming map

This map shows all the programming options available to program doors on the controller DGP.

#### Select door

- 1. Access options
- Unlock time Extended unlock time Shunting Shunt time Extend shunt time Shunt warning time Shunt until door closed Cancel shunt after door secure Low security time zone In reader card and PIN Out reader card and PIN In reader no PIN if time zone Out reader no PIN if time zone In reader bypass region 0 users Out reader bypass region 0 users Antipassback In region Out region In reader two cards Out reader two cards

#### 4. Reader options

Card format Zone holds door unlocked Door unlocked until door opens Unlock time zone Unlock time zone after entry Report when door closed and locked Report open/unlocked as unlocked Report door open/close Report forced door Report DOTL Reader LED options Pulsed lock and unlock relays Time and attendance reader Reader duress

#### 2. Request-to-exit options

RTE time zone In RTE disabled when armed Out RTE disabled when armed RTE times door open RTE reporting

#### 3. Alarm control options

Alarm group Reader has no alarm group Entry denied if area armed Exit denied if area armed RAS number disabled

#### 5. Hardware options

Unlock output number Zone number Monitor 2nd door zone Forced output number Shunt zone numbers Warning output number DOTL zone number DOTL output number Request-to-exit zone numbers Interlock zone numbers Areas assigned to door Fault output number

I

#### 6. Elevator options

First floor number Last floor number First physical relay Zone monitor floor selected Wait for floor selection First physical zone Elevator override group Security zone number Elevator security group number Total floors Elevator bank number Elevator bank number Elevator car number Floor landing floors 1 to 32 Floor landing floors 33 to 64 Monitor high level floor landing 66 Alliance 4-Door/Elevator Controller DGP Programming Manual

# Glossary

This section explains some terms as they apply to Alliance 4-Door/Elevator Controller DGP.

| Term                       | Definition                                                                                                    |
|----------------------------|----------------------------------------------------------------------------------------------------|
| Access control             | The control of entry to, or exit from, a security area.                                                                                                    |
| Active                     | The zone input is activated. For example, the emergency exit door is open.                                                                                                    |
| Alarm                      | The state of a security system when a device connected to a zone input is activated and the condition of the area is such that activation should be signaled. Fore example, a door lock is broken causing a siren to sound.                                                                             |
| Alarm group                | Alarm groups define the options available to users, arming stations, or door readers to allow alarm control. Alarm groups are defined by a set of areas, alarm control functions and menu options. Zone types for area control (key switches) also make use of alarm groups.                            |
| Alarm group<br>restriction | <ul> <li>An alarm group restriction can be assigned to an alarm group to enable different types of users to:</li> <li>use timed disarm option for certain areas;</li> <li>restrict alarm control to arm/reset only on certain areas; and</li> <li>use the user count or emergency functions.</li> </ul> |
| Alarm reporting            | A procedure to transmit alarm events or other events to a central station by means of a dialer and a set of rules called a protocol.                                                                                                    |
| Alarm control              | The control over alarm functions.                                                                                                    |
| Area                       | A section of a premise, which has specific security requirements. The Alliance system allows any premise to be divided into 16 areas of different security requirements. Each area has its own zone inputs. Each area is identified with a number and a name.                                           |
| Armed                      | The condition of an area where a change in the status of any zone input (from normal to active) causes an alarm. An area or device is only armed when it is unoccupied, although some zone inputs (vaults) can remain armed continually.                                                                |
| Burglar alarm              | An alarm triggered by a security device, such as a motion detector or door contact, that indicates someone has entered without authorized access.                                                                                                    |
| Bypassed                   | The zone input has been excluded from functioning as part of the system and does not indicate normal or active status.                                                                                                    |
| Central station            | A company that monitors whether an alarm has occurred in a security system. A central station is located away from the premise/area it monitors.                                                                                                    |
| Control panel              | An electronic device that is used to gather all data from zone inputs on the premises. Depending on programming and status of areas, it generates alarm signals. If required, alarms and other events will be reported to a central station.                                                            |
| DGP                        | Data Gathering Panel. A device that collects data from other security devices within an area, and transfers it to the main control panel or 4-door/elevator controller DGP.                                                                                                    |
| Dialer                     | An electronic device that allows the system to transmit alarms and other events to a central station. It can also be used to do up/download.                                                                                                    |

Table 9. Alliance 4-Door/Elevator Controller DGP terms explained

| Term                | Definition                                                                                                    |
|---------------------|----------------------------------------------------------------------------------------------------|
| Disarmed            | The condition of an occupied area when the security system has been set so that normal activity does not set off an alarm.                                                                                            |
| Door contact        | A magnetic contact used to detect if a door or window is opened.                                                                                                    |
| Door control        | The control over door functions.                                                                                                    |
| Door group          | A feature that assigns a group of doors to a user in order to allow the user access to those doors.<br>Access to each door in a group can be restricted by using a time zone.                                         |
| Dual detector       | A security device based on two techniques, such as PIR and radar, used to detect intruders in an area or premise.                                                                                                    |
| Duress              | When a user is being forced to breach the system security (forced at gunpoint to open the door), the duress feature allows the user to signal a central station by entering a duress digit in conjunction with a PIN. |
| Engineer            | Installer employee qualified to install and service the control panel.                                                                                                    |
| Event flag          | A signal activated by a zone input condition, area condition, system status or fault condition, door command, or shunt condition. The main purpose of an event flag is to activate an output.                         |
| History             | A list of past alarm and access control events stored in memory that can be viewed on an LCD arming station or sent to a printer.                                                                                     |
| Hold-up             | An alarm (silent) triggered by a hold-up button that sends a message to a central station.                                                                                                    |
| Installer           | A company that installs and services security equipment.                                                                                                    |
| Keypad              | A remote arming station (RAS) with keys to input data used to program the control panel, do user functions, and view alarms.                                                                                          |
| Key switch          | A device using a switch with a key to arm or disarm areas.                                                                                                    |
| LCD                 | Liquid Crystal Display. The part of a remote arming station (RAS) that displays messages.                                                                                                    |
| LED                 | Light Emitting Diode. A light indicator on an arming station that conveys a condition.                                                                                                    |
| Local alarm         | An alarm that occurs in an occupied area and is signaled within a premise and not reported to a central station.                                                                                                    |
| Logic equation      | A logic expression that combines macro inputs in a specific manner. The result of a logic equation is called a macro output.                                                                                          |
| Macro input         | An event flag or an output that is used in a logic equation. Each macro input is an event flag or output                                                                                                    |
| Macro logic program | A set of rules that is created by macro inputs, logic equations, and macro outputs that is used to trigger event flags or zone inputs.                                                                                |
| Macro output        | A macro output holds the result of a logic equation. The macro output can have a timing element. Macro outputs trigger event flags or zone inputs.                                                                    |
| Normal              | The condition of a zone input that is not activated. For example, an emergency door that is closed.                                                                                                    |
| Online/offline      | Operational/nonoperational. A device may be offline due to a malfunction in the device itself or it may be disconnected from the control panel.                                                                       |
| Output controller   | A PCB module that connects to the control panel or controller DGP to provide relay or open collector outputs.                                                                                                    |

#### Table 9. Alliance 4-Door/Elevator Controller DGP terms explained (continued)

#### Table 9. Alliance 4-Door/Elevator Controller DGP terms explained (continued)

| Term         | Definition                                                                                                    |
|--------------|----------------------------------------------------------------------------------------------------|
| PIN          | Personal Identification Number. A 4 to 10-digit number given to, or selected by, a user. It is necessary to enter a PIN on an Alliance keypad as a prerequisite to do most functions. In programming, the PIN is associated with a user number that identifies the PIN holder to the system. |
| PIR detector | A passive infrared security device used to detect intruders in a certain part of an area or premise.                                                                                                    |
| Poll         | An enquiry message continually sent by the control panel to DGP and RAS devices. Polling allows the remote unit to transfer data to the control panel.                                                                                                    |
| RAS          | Remote Arming Station. A RAS is the user's control panel for security functions for areas or for access points (doors). The RAS can be a console or any other device that can be used to do security functions, such as arm and disarm the system.                                           |
| Reader       | A device used for access control that can read cards to allow access. Depending on the needs and type of cards, the reader can be a magnetic swipe reader or a proximity reader.                                                                                                    |
| RTE zone     | Request-To-Exit. A zone input that is programmed to activate a door event flag. For example, a button provided inside a door to allow users to exit without using the door reader.                                                                                                    |
| Shunt        | A procedure that automatically stops a zone input from generating an alarm when it is activated.                                                                                                    |
| Tamper       | Tampers are situations where a zone input, arming station, control panel, DGP, or associated wiring is tampered with, or accidentally damaged. The tamper feature activates a signal when tampers occur.                                                                                     |
| Time zone    | A program setting that identifies specific time periods on specific days. Time zones are allocated to functions to control the activity of that function by time and day and are primarily used to restrict access.                                                                          |
| Up/download  | A protocol providing means to view the status of a system or change parameters in the system.                                                                                                    |
| User         | Anybody making use of the system. Users are identified to the system with a unique number that is associated with the user's PIN.                                                                                                    |
| Zone input   | An electrical signal from a security device (motion detector, door contact) to the system. Each device is identified with a zone input number and name.                                                                                                    |

70 Alliance 4-Door/Elevator Controller DGP Programming Manual

# Index

# A

| access options31alarm code prefix digits13alarm control39alarm control functions9alarm control options39alarm group39alarm group39antipassback9, 34areas assigned to door50authorized RAS41                                                                                           | AC fail output number    | 23    |
|----------------------------------------------------------------------------------------------------|--------------------------|-------|
| alarm code prefix digits       13         alarm control       39         alarm control functions       9         alarm control options       39         alarm group       39         antipassback       9, 34         areas assigned to door       50         authorized RAS       41 | access options           |       |
| alarm control  39    alarm control functions  9    alarm control options  39    alarm group  39    antipassback  9, 34    areas assigned to door  50    authorized RAS  41                                                                                                    | alarm code prefix digits | 13    |
| alarm control functions  9    alarm control options  39    alarm group  39    antipassback  9, 34    areas assigned to door  50    authorized RAS  41                                                                                                    | alarm control            |       |
| alarm control options   39     alarm group   39     antipassback   9, 34     areas assigned to door   50     authorized RAS   41                                                                                                    | alarm control functions  | 9     |
| alarm group   39     antipassback   9, 34     areas assigned to door   50     authorized RAS   41                                                                                                    | alarm control options    |       |
| antipassback                                                                                                    | alarm group              |       |
| areas assigned to door                                                                                                    | antipassback             | 9, 34 |
| authorized RAS41                                                                                                    | areas assigned to door   |       |
|                                                                                                    | authorized RAS           | 41    |

#### В

# С

| cancel shunt time after door secures | 32 |
|--------------------------------------|----|
| card format                          | 42 |
| card to PIN time                     | 16 |
| conventions                          | v  |

# D

| DGP zones and outputs       58         DGPs to poll       15         disable duress feature       47         display card       20         door data hardware defaults       59         door groups       21         door macro event flags       60         door option programming map       65         door options       18         door reader functions       60         door unlocked until door open       43         DOTL output number       49         DOTL zone number       49         doare       16 | DGP options                   | 12 |
|----------------------------------------------------------------------------------------------------|-------------------------------|----|
| DGPs to poll       15         disable duress feature       47         display card       20         door data hardware defaults       59         door groups       21         door macro event flags       60         door option programming map       65         door options       18         door unlocked until door open       43         DOTL output number       49         DOTL zone number       49         dual zone       16                                                                           | DGP zones and outputs         | 58 |
| disable duress feature       .47         display card       .20         door data hardware defaults       .59         door groups       .21         door macro event flags       .60         door option programming map       .65         door reader functions       .18         door unlocked until door open       .43         DOTL output number       .49         DOTL zone number       .49         dual zone       .16                                                                                     | DGPs to poll                  | 15 |
| display card       20         door data hardware defaults       59         door groups       21         door macro event flags       60         door option programming map       65         door reader functions       18         door unlocked until door open       43         DOTL output number       49         DOTL zone number       49         dual zone       16                                                                                                    | disable duress feature        | 47 |
| door data hardware defaults       59         door groups       21         door macro event flags       60         door option programming map       65         door options       18         door reader functions       60         door unlocked until door open       43         DOTL output number       49         DOTL zone number       49         doare       16                                                                                                    | display card                  | 20 |
| door groups       21         door macro event flags       60         door option programming map       65         door options       18         door reader functions       60         door unlocked until door open       43         DOTL output number       49         DOTL zone number       49         doar       16                                                                                                    | door data hardware defaults   | 59 |
| door macro event flags       .60         door option programming map       .65         door options       .18         door reader functions       .60         door unlocked until door open       .43         DOTL output number       .49         DOTL zone number       .49         dual zone       .16                                                                                                    | door groups                   | 21 |
| door option programming map       .65         door options       .18         door reader functions       .60         door unlocked until door open       .43         DOTL output number       .49         DOTL zone number       .49         doar       .65         doar       .65                                                                                                    | door macro event flags        | 60 |
| door options       18         door reader functions       .60         door unlocked until door open       .43         DOTL output number       .49         DOTL zone number       .49         doal zone       .16                                                                                                    | door option programming map   | 65 |
| door reader functions       .60         door unlocked until door open       .43         DOTL output number       .49         DOTL zone number       .49         dual zone       .16                                                                                                    | door options                  | 18 |
| door unlocked until door open       .43         DOTL output number       .49         DOTL zone number       .49         dual zone       .16                                                                                                    | door reader functions         | 60 |
| DOTL output number                                                                                                    | door unlocked until door open | 43 |
| DOTL zone number                                                                                                    | DOTL output number            | 49 |
| dual zone                                                                                                    | DOTL zone number              | 49 |
|                                                                                                    | dual zone                     | 16 |

# Ε

| elevator bank selection | 53 |
|-------------------------|----|
| elevator car selection  | 53 |

| elevator options           | 51 |
|----------------------------|----|
| elevator override group    |    |
| elevator security group    | 53 |
| entry denied if area armed | 40 |
| error messages             |    |
| exit denied if area armed  | 40 |
| extended shunt time        |    |
| extended unlock time       |    |
|                            |    |

## F

| fault output number       | 50 |
|---------------------------|----|
| first physical zone       |    |
| floor groups              | 22 |
| forced output number      | 49 |
| function and output event | 25 |

# Η

#### I

| in reader bypass PIN if time zone | 33 |
|-----------------------------------|----|
| in reader bypass region 0 users   | 34 |
| in reader card and PIN            | 33 |
| in reader region                  | 35 |
| in reader two cards               | 35 |
| in RTE disabled when armed        | 37 |
| initialize database               | 19 |
| interlock zone numbers            | 50 |

# L

| last floor of elevator    | 51 |
|---------------------------|----|
| LCD RAS                   | 14 |
| local devices             |    |
| number                    |    |
| type                      |    |
| logic equation            | 26 |
| low battery output number | 23 |
| low security time zone    | 33 |
|                           |    |

### Μ

#### 

### 72 Alliance 4 Door/Elevator Controller DGP Programming Manual

| macro logic                       | 24 |
|-----------------------------------|----|
| program number                    | 24 |
| monitor high level floor landings | 54 |
| monitor second door zone          | 48 |
| multiple badge time               | 16 |

# Ν

| navigation tools          | 3  |
|---------------------------|----|
| no floor landing 1 to 32  | 54 |
| no floor landing 33 to 64 | 54 |
| number of cards           | 13 |

# 0

| out reader bypass PIN if time zone |    |
|------------------------------------|----|
| out reader bypass region 0 users   |    |
| out reader card and PIN            |    |
| out reader region                  |    |
| out reader two cards               |    |
| out RTE disabled when armed        |    |
| output controllers                 | 12 |
|                                    |    |

## Ρ

| preface                       | V  |
|-------------------------------|----|
| product                       |    |
| overview                      | 2  |
| programming menu map          | 64 |
| programming menus             | 3  |
| programming sequence          | 5  |
| publication library           |    |
| pulsed lock and unlock relays | 46 |

# R

| RAS to poll                        | 14 |
|------------------------------------|----|
| RAS with RTE                       | 14 |
| RAS with toggle enabled            | 15 |
| reader and interface programming   | 58 |
| reader LED options                 | 45 |
| reader options                     | 42 |
| region count limit                 | 17 |
| relock delay time                  | 17 |
| report door closed and locked      | 44 |
| report door open/close             | 44 |
| report DOTL                        | 45 |
| report forced door                 | 44 |
| report open/unlocked door unlocked | 44 |
| request-to-exit options            | 37 |
| RTE control                        | 38 |

| RTE reporting   |    |
|-----------------|----|
| RTE time zone   |    |
| RTE zone number | 49 |

# S

| safety terms and symbols   | v     |
|----------------------------|-------|
| security zone number       | 53    |
| select door                |       |
| shunt time                 |       |
| shunt until door closed    |       |
| shunt warning time         |       |
| shunt zone number          | 49    |
| shunting                   |       |
| start card                 | 13    |
| start user number          | 13    |
| starting floor of elevator | 51    |
| starting physical relay    | 51    |
| system codes               | 9, 13 |
| system options             | 23    |
|                            |       |

# Т

| tamper output number       | 23 |
|----------------------------|----|
| technical support          | 56 |
| time                       | 25 |
| time and attendance reader | 47 |
| total number of floors     | 53 |
| two card time              | 16 |
|                            |    |

# U

| unlock output number           | .48 |
|--------------------------------|-----|
| unlock time                    | .31 |
| unlocked time zone             | .43 |
| unlocked time zone after entry | .43 |

#### V

| version number |
|----------------|
|----------------|

#### W

| wait for floor selection |    |
|--------------------------|----|
|                          |    |
| warning output number    | 49 |

# Ζ

| zone hold door unlocked     | 43 |
|-----------------------------|----|
| zone monitor floor selected |    |
| zone number                 | 48 |